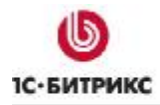

# 1С-Битрикс: Управление сайтом 8.х

Руководство по интеграции с «1С:Предприятие 8.1»

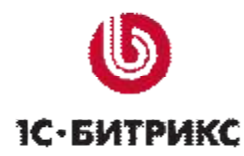

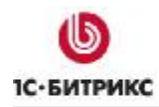

# Содержание

| Введени                                                                                            | e                                                                                                    | 3                                                              |
|----------------------------------------------------------------------------------------------------|----------------------------------------------------------------------------------------------------|----------------------------------------------------------------|
| Глава 1.                                                                                           | Настройки со стороны "1С-Битрикс: Управление сайтом".                                                                                                    | 4                                                              |
| НЕОБХОД<br>Типы п<br>Группь<br>Настро<br>Служби<br>Настро<br>Настрой<br>Форма                      | ДИМЫЕ НАСТРОЙКИ ДЛЯ КОРРЕКТНОЙ РАБОТЫ ИНТЕРНЕТ-МАГАЗИНА<br>лательщиков<br>и свойства заказов<br>йка местоположений<br>ы доставки<br>йка платежных систем<br>йка статусов заказов<br>ика статусов заказов<br>ика интеграции с "1С:ПРЕДПРИЯТИЕ" |                                                                |
| Глава 2.                                                                                           | Настройки со стороны "1С:Предприятие"                                                                                                    | 22<br><b>27</b>                                                |
| СОЗДАНИ<br>Шаг 1.<br>Шаг 2.<br>Шаг 3.<br>Шаг 4.<br>Шаг 5.<br>Шаг 5.<br>Шаг 7.<br>Шаг 9.<br>РЕДАКТИ | ИЕ НАСТРОЙКИ ОБМЕНА С WEB-САЙТОМ                                                                                                    | 27<br>28<br>28<br>30<br>33<br>34<br>35<br>36<br>37<br>38<br>39 |
| Глава 3.                                                                                           | Процедура обмена данными с WEB-сайтом                                                                                                    | 41                                                             |
| Выполні<br>Запуск<br>Импорт<br>Загруж<br>Монито                                                    | ЕНИЕ ОБМЕНА ДАННЫМИ<br>и выполнение<br>гированные на сайт каталоги товаров<br>енные в 1С заказы<br>Р НАСТРОЕК ОБМЕНА ДАННЫМИ                                                                                                    | 41<br>41<br>42<br>44<br>44                                     |
| Глава 4.                                                                                           | Публикация на сайте торгового каталога из 1С                                                                                                    | 48                                                             |
| Публика                                                                                            | ЦИЯ КАТАЛОГА С ПАКЕТОМ ПРЕДЛОЖЕНИЙ                                                                                                    | 48                                                             |
| Заключе                                                                                            | ние                                                                                                    | 52                                                             |

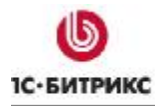

# Введение

Начиная с версии продуктов "1C:Предприятие 8.1", редакция Управление торговлей (версия 10.3.4) и "1C-Битрикс: Управление сайтом" версии 6.5, редакции Малый бизнес, Бизнес и Большой бизнес поставляются со встроенными процедурами взаимодействия.

В данном руководстве описаны настройки, которые необходимо выполнить в обоих продуктах для реализации обмена заказами и выгрузки каталога на сайт. Руководство предназначено для разработчиков и пользователей системы "*1C-Битрикс:* Управление сайтом".

▲ Обратите внимание, что установка и настройка модуля Интернет-магазин возможна только при наличии установленного модуля Валюты. Кроме того, в системе должна быть задана хотя бы одна валюта. Удаление модуля Валюты при наличии установленного модуля Интернет-магазин невозможно.

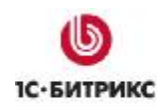

# Глава 1. Настройки со стороны "1С-Битрикс: Управление сайтом"

Чтобы иметь возможность осуществлять обмен данными с "1C:Предприятие", сначала необходимо со стороны "1C-Битрикс: Управление сайтом" настроить на корректную работу модуль Интернет-магазин.

# Необходимые настройки для корректной работы Интернет-магазина

Для корректной работы Интернет-магазина необходимо создать и настроить следующее:

- 1. типы плательщиков;
- 2. группы свойств товаров;
- 3. свойства товаров;
- 4. местоположения;
- 5. группы местоположений (необязательно, но объединение в группы служит для облегчения работы с настройкой служб доставки);
- 6. службы доставки;
- 7. платежные системы;
- статусы заказов (статусы заказа отображают этапы, через которые проходит заказ, и служат для информирования клиентов и сотрудников магазина о текущем состоянии заказа);
- 9. скидки на заказы (необязательно);
- 10. налоги (необязательно);
- 11. аффилиатство (необязательно).

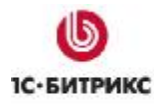

#### Типы плательщиков

Управление типами плательщиков осуществляется на странице **Тип плательщика** (*Магазин > Настройки магазина > Типы плательщиков*, рис. 1.1):

| 👩 Тип пла              | тельщика                                  |                     |         |              |
|------------------------|-------------------------------------------|---------------------|---------|--------------|
| 📤 Рабочий стол >       | Магазин > Настройки                       | магазина > Типы пла | тельщик | ов           |
| Сайт: (все)<br>Найти О | ГМЕНИТЬ                                   |                     |         |              |
| 📜 Добавить т           | ип    🔯 Настроить   <br>На странице: 20 💌 | 🕱 Excel<br>Типы пла | тельщик | а 1 – 2 из 2 |
| □ ■ ID *               | Название 😑                                | Сайт ≡              | Сорт. ≡ | Свойства     |
| - 1                    | Физическое лицо                           | [s1] Моя компания   | 100     | <u>6</u>     |
| □ <b>■</b> • 2         | Юридическое лицо                          | [s1] Моя компания   | 150     | <u>10</u>    |
| Выбрано: 2 От          | иечено: О                                 |                     |         |              |

Рис. 1.1 Типы плательщиков

К каждому типу плательщика привязаны собственные свойства для заполнения при заказе и собственные обработчики платежных систем. Когда пользователь оформляет на сайте заказ, то на первом шаге он выбирает тип плательщика, к которому себя относит. В результате ему предоставляется соответствующий набор полей для заполнения свойств заказа и соответствующий набор интерфейсов платежных систем для оплаты заказа.

Тип плательщика зависит от сайта. Для разных сайтов может быть создан свой набор типов плательщиков (рис. 1.2).

| Тип плательщика                       |  |  |  |  |
|---------------------------------------|--|--|--|--|
| Параметры типа плательщика            |  |  |  |  |
| *Сайт: [s1] Моя компания 💌            |  |  |  |  |
| *Название: Индивидуальный предприним: |  |  |  |  |
| Индекс сортировки: 200                |  |  |  |  |
| Сохранить Применить Отменить          |  |  |  |  |

Рис. 1.2 Форма создания и редактирования типа плательщика

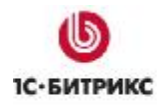

#### Группы и свойства заказов

Под свойством заказа понимается поле заказа, которое покупателю необходимо заполнить при оформлении покупки.

#### Настройка групп свойств

Перед тем, как добавлять свойства, необходимо продумать **группы**, в которые эти свойства будут объединены. Данная группировка применяется при построении формы для ввода значений свойств заказа в публичном разделе, что позволяет улучшить ее зрительное восприятие.

Управление группами осуществляется в административном разделе на странице **Группы свойств** (*Магазин* > *Настройки магазина* > *Свойства заказа* > *Группы свойств*, рис. 1.3):

| 👔 Гру            | ппы    | свойств              |                                        |            |              |
|------------------|--------|----------------------|----------------------------------------|------------|--------------|
| 💧 Рабочий        | стол > | Магазин > Настро     | йки магазина > Свойства зака           | аза > Груг | іпы свойств  |
|                  |        |                      |                                        | e          | 8            |
| Тип плате        | льщик  | :a: (BCE)            |                                        | ~          |              |
| Найти            | 0      | гменить              |                                        |            |              |
|                  |        | - 10<br>7/241-21/201 | 1-1-1-1-1-1-1-1-1-1-1-1-1-1-1-1-1-1-1- |            | _            |
| 📗 📜 Нова         | я груп | па 📗 🐻 Настроит      | ъ   🗷 Excel                            |            |              |
| 4 44 <b>1</b> )) | •н.    | На странице: 20      | Групп                                  | ы свойсті  | в 1 – 3 из 3 |
|                  | ID 🔺   | Название 🛛 🗏         | Тип плательщика 🛛 🗏                    | Сорт.≡     | Свойства     |
| -                | 1      | Адрес доставки       | [1] Физическое лицо (s1)               | 100        | 5            |
| -                | 2      | Комплектация         | [1] Физическое лицо (s1)               | 50         | 1            |
| □ ≣-             | 3      | Адрес доставки       | [2] Юридическое лицо (s1)              | 100        | <u>10</u>    |
| Выбрано:         | 3 Отг  | иечено: О            |                                        |            |              |

Рис. 1.3 Группы свойств

Показ группы свойств в форме заказа зависит от типа плательщика, выбранного покупателем, т.е. для каждого типа плательщика создается самостоятельный набор групп свойств (рис. 1.4).

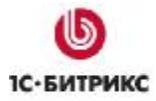

| Группа свойств               |                                           |  |  |  |  |
|------------------------------|-------------------------------------------|--|--|--|--|
| Параметры группы свойств     |                                           |  |  |  |  |
| *Тип плательщика:            | [3] Индивидуальный предприниматель (s1) 💌 |  |  |  |  |
| *Название:                   | Адрес доставки                            |  |  |  |  |
| Индекс сортировки:           | 150                                       |  |  |  |  |
| Сохранить Применить Отменить |                                           |  |  |  |  |

Рис. 1.4 Форма создания (редактирования) группы свойств

Например, для типа плательщика **юридическое лицо** создана группа свойств **Адрес доставки**, в этой группе заданы 10 свойств, которые и предлагаются для заполнения пользователю при оформлении заказа в публичном разделе (рис. 1.5):

|                        | Адрес доставки                         |
|------------------------|----------------------------------------|
| Название<br>компании:* | Фармакология                           |
| Юридический<br>адрес:* | 495485, г.Москва, ул. Строительная, 52 |
| ИНН:*                  | 4567894561                             |
| КПП:*                  | 5647894501                             |
| Телефон:*              | +7 (495) 569 78 45                     |
| Факс:*                 | +7 (495) 569 34 53                     |
| Местоположение:*       | Россия - Мосальск                      |
| Адрес доставки:*       | 495485, г.Москва, ул. С                |
| Контактное лицо:*      | Григорьев Владимир                     |
| E-Mail:*               | grigorie∨@email.com                    |

Рис. 1.5 Группа свойств

#### Свойства заказа

Добавим в качестве примера свойство **Местоположение** для индивидуального предпринимателя:

Ø Перейдите на страницу Магазин > Настройки магазина > Свойства заказа > Список свойств.

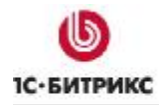

Ø Нажмите кнопку Новое свойство, расположенную на контекстной панели, и в выпадающем списке выберете тип плательщика Индивидуальный предприниматель (рис. 1.6), т.к. свойства заказа задаются в привязке к типу плательщика:

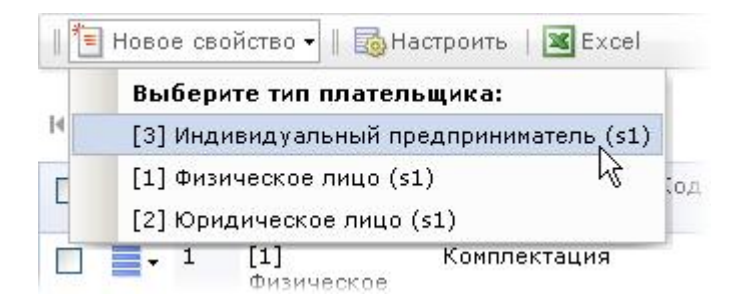

Рис. 1.6 Добавление нового свойства

Откроется форма создания (редактирования) свойства:

| Сарйства заказа                                 |                                                                                                    |
|-------------------------------------------------|----------------------------------------------------------------------------------------------------|
| Свойства заказа для типа плат<br>(51)''         | ельщика "Индивидуальный предприниматель                                                                                                    |
| En inteletera;                                  | (3) Индитята) альны і предпринима ель (51)                                                                                                    |
| "Нарозние:                                      | Mechanical Statistics                                                                                                    |
| Мі рирі имертій ізода                           |                                                                                                    |
| "Teu:                                           | 1.0САТЮК ] Мостоположение                                                                                                    |
| Области вного                                   |                                                                                                    |
| инечение по умолчанию:                          |                                                                                                    |
| Чорт (ровка)                                    | 50                                                                                                    |
| Вация в грофенк:                                |                                                                                                    |
| Пригла росйето:                                 | /] Адросе доставля и 💌 — Группы свойсто эр                                                                                                    |
| Provip 1:                                       |                                                                                                    |
|                                                 | Дляна поля для типа ТЕХТ, розмер силада ощего слисие для БЕЦЕСТ,<br>МПП П П П СП и ГОСА — ОХ, моги-четко сплоися для П СТАКЛА<br>——————————————————————————————————— |
| Раскер 2:                                       | (ω, τ. α. μυ., τ. μ. μ μιμα ΤΕ (ΤΑ3ΕΑ                                                                                                    |
| Списание свойства:                              |                                                                                                    |
|                                                 |                                                                                                    |
| Использовать как местоположение:                | ■<br>Намение свойства <sup>2</sup> удет истописточно вись истоположине<br>постанияты развитие опросов достакие (откоша свойства<br>Облатали)                         |
| Когользовать как нактололожение<br>Для непогово | <ul> <li>Энические свойств в будат нопользовано пак в вотополона на<br/>току алектация растита на стол 1 констория свой с свойств нина<br/>силантства.</li> </ul>    |
| Использовать как по позей яндэки:               | <ul> <li>Значение сиско, и и судет поточнали и поточной кнази.</li> <li>запостотеля для ристото стоятнали и достава.</li> </ul>                                      |
| Использовать как ц-Ма1:                         |                                                                                                    |
| Использовать как название профиля:              |                                                                                                    |
| Калал каллан как киз лаагаан (кезе              | П<br>Значен конойства будат арлуться ния платальщика                                                                                                    |
| изскіство доктупно в фильтра по<br>ракоран:     |                                                                                                    |
| Осерание Прикстине Он                           | NUM 2                                                                                                    |

Рис. 1.7 Создание свойства заказа

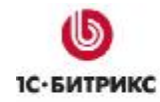

Ø Заполните поля формы:

- Название укажите название свойства, как оно будет показано клиенту магазина при оформлении заказа.
- Тип из выпадающего списка следует выбрать необходимый тип свойства:

| [LOCATION] Местоположение    | ✓                  |
|------------------------------|--------------------|
| [CHECKBOX] Флажок            |                    |
| [ТЕХТ] Строка                |                    |
| [SELECT] Список              |                    |
| [MULTISELECT] Список со мно: | жественным выбором |
| [TEXTAREA] Текст             |                    |
| [LOCATION] Местоположение    | N                  |
| [RADIO] Переключатель        | М                  |

Рис. 1.8 Типы свойств

• Обязательное – данная опция определяет, обязательно ли поле к заполнению в публичном разделе.

**Обратите внимание**, что независимо от значения данного поля свойства с установленными флажками **Использовать как...** обязательны к заполнению в публичном разделе.

- Сортировка указывается относительный «вес» свойства заказа. Используется при выводе данного свойства в общем списке свойств заказа в публичном разделе.
- Входит в профиль при отмеченной опции свойство будет включено в профиль пользователя.

**Профиль пользователя** — это набор свойств, которые, будучи однажды введенными, запоминаются и предлагаются к использованию при последующих заказах. То есть, если клиент уже делал заказы в магазине, то ему необязательно будет при оформлении очередного заказа заполнять свойства, входящие в его профиль. Клиент сможет выбрать один из сохраненных профилей для автоматического заполнения свойств заказа.

- Группа свойств в выпадающем списке выберите группу свойств, к которой должно относиться данное свойство заказа.
- Использовать как местоположение при отмеченной опции значение свойства будет использовано как местоположение покупателя для расчета стоимости доставки. Этот флажок можно отметить только у свойств типа LOCATION.

Внимание! Для каждого типа плательщика должно быть создано свойство с отмеченным флагом Использовать как местоположение, иначе система обработки служб доставки работать не будет.

• Использовать как местоположение для налогов – при отмеченной опции значение свойства будет использовано как местоположение покупателя для определения ставок налогов. Этот флажок можно отметить только у свойств типа LOCATION.

**Внимание!** Для каждого типа должно быть создано свойство с отмеченным флагом Использовать как местоположение для налогов, иначе ставки налогов определены не будут.

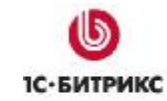

- Использовать как почтовый индекс при отмеченной опции значение свойства будет использовано как почтовый индекс покупателя для расчета стоимости доставки.
- Использовать как E-mail если опция отмечена, то значение свойства будет использовано как E-Mail при регистрации нового пользователя.
- Использовать как название профиля при отмеченной опции значение свойства будет использовано как название профиля пользователя.

Если свойство с флагом **Использовать как название профиля** для данного типа плательщика введено не будет, то новые профили будут называться как *Профиль <дата>*. Названием профиля может стать, например, свойство *Контактное лицо*.

- Использовать как имя плательщика если опция отмечена, то значением свойства будет являться имя плательщика, которое будет проставляться в платежных документах.
- Свойство доступно в фильтре по заказам при отмеченной опции свойство будет присутствовать в форме фильтра страницы заказов.

Ø Сохраните внесенные данные.

#### Настройка местоположений

**Местоположение** – географическая единица, имеющая единые условия доставки заказа и определяющая часть полного адреса доставки.

Список местоположений, из которого клиент будет выбирать необходимое ему местоположение для доставки заказа, настраивается на странице **Местоположения** (*Магазин > Местоположения > Список местоположений*).

| 2.1    | Место     | ополо                                | жения                                                                                                    |                                                                                                    |                                                      |
|--------|-----------|--------------------------------------|----------------------------------------------------------------------------------------------------|----------------------------------------------------------------------------------------------------|------------------------------------------------------|
| Pat    | бочий сто | an + Mar                             | азин - Наогройки магазима - Меск                                                                                                    | аполаження > Список иестопалож                                                                                          | ений                                                 |
| 1 -    | - 4       | , Aanor                              | нительно •                                                                                                    |                                                                                                    |                                                      |
| Стр    | anai (B   | ce)                                  | ×                                                                                                    |                                                                                                    |                                                      |
| H      | айти      | OTHER                                | нить                                                                                                    |                                                                                                    |                                                      |
|        |           |                                      |                                                                                                    |                                                                                                    |                                                      |
| 11     | Добален   | гь некто                             | папожение.   Инпорт несталопаю                                                                                                    | сний   📑 Настроить   🗷 Excel                                                                                            |                                                      |
| 14 .44 | 1 2 2     | 456                                  | 2 8 2 10 11 10 M   Ha crpare                                                                                                    | ille: 20 M Mectonomexerain                                                                                              | x 1 - 20 +0 1202                                     |
|        | 100       | ID -                                 | Страна                                                                                                    | = Город                                                                                                    | Copy.                                                |
| -      |           |                                      |                                                                                                    |                                                                                                    |                                                      |
|        |           | 1                                    | Азербайджан (Азербайджан)                                                                                                    |                                                                                                    | 100                                                  |
|        | -<br>-    | 1<br>2                               | Азербайд жан (Азербайдеан)<br>Азербайд жан (Азербайдеан)                                                                                                    | Боку (Бику)                                                                                                    | 100                                                  |
|        |           | 1<br>2<br>3                          | Азербайджан (Азербайднан)<br>Азербайджан (Азербайднан)<br>Азербайджан (Азербайднан)                                                                                                    | Boxy (Bary)<br>Fangwa (Fangea)                                                                                          | 100<br>100<br>100                                    |
|        |           | 1<br>2<br>3<br>4                     | Азербайд жан (Азербайдкан)<br>Азербайд жан (Азербайдкан)<br>Азербайд жан (Азербайдкан)<br>Азербайд жан (Азербайдкан)                                                                                                    | Вожу (Баку)<br>Гянджа (Глиска)<br>Сулгант (Сунгант)                                                                     | 100<br>100<br>100<br>100                             |
|        |           | 1<br>2<br>3<br>4<br>5                | Азербайд жан (Азербайдеза)<br>Азербайд жан (Азербайдеза)<br>Азербайд жан (Азербайдеза)<br>Азербайд жан (Азербайдеза)<br>Азербайд жан (Азербайдеза)                                                                                        | Боку (Баку)<br>Ганджа (Ганджа)<br>Сунгант (Сунгант)<br>Инятемаур (Ментемаур)                                            | 100<br>100<br>100<br>100<br>100                      |
|        |           | 1<br>2<br>3<br>4<br>5<br>6           | Азербайд жан (Азербайдеза)<br>Азербайд жан (Азербайдеза)<br>Азербайд жан (Азербайдеза)<br>Азербайд жан (Азербайдеза)<br>Азербайд жан (Азербайдеза)<br>Азербайд жан (Азербайдеза)                                                          | Беку (Баку)<br>Ганджа (Ганджа)<br>Сулгент (Сунгант)<br>Инпечаур (Менечар)<br>Нахичавань (Накичар)                       | 100<br>100<br>100<br>100<br>100<br>100               |
|        |           | 1<br>2<br>3<br>4<br>5<br>6<br>7      | Азербайджан (Азербайдеза)<br>Азербайджан (Азербайдеза)<br>Азербайджан (Азербайдеза)<br>Азербайджан (Азербайдеза)<br>Азербайджан (Азербайдеза)<br>Азербайджан (Азербайдеза)<br>Азербайджан (Азербайдеза)                                   | Бок у (Баку)<br>Генджа (Гендка)<br>Сунгант (Сунгант)<br>Инпоснаур (Менликар)<br>Нахичевань (Накитевань)<br>Шелат (Шаки) | 100<br>100<br>100<br>100<br>100<br>100<br>100        |
|        |           | 1<br>2<br>3<br>4<br>5<br>6<br>7<br>8 | Азербайд жан (Азербайдкан)<br>Азербайд жан (Азербайдкан)<br>Азербайд жан (Азербайдкан)<br>Азербайд жан (Азербайдкан)<br>Азербайд жан (Азербайдкан)<br>Азербайд жан (Азербайдкан)<br>Азербайд жан (Азербайдкан)<br>Бөлоруссия (Белоруссия) | Боку (Баку)<br>Ганцжа (Ганджа)<br>Сунгант (Сунгант)<br>Мингсизур (Мангиар)<br>Махичевань (Накичевань)<br>Шекол (Шанн)   | 100<br>100<br>100<br>100<br>100<br>100<br>100<br>100 |

Рис. 1.9 Список местоположений

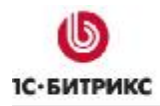

Выбранное пользователем местоположение будет использовано при выводе списка доступных служб доставки, расчете стоимости доставки, а также в качестве части фактического адреса доставки.

Обычно местоположением является пара **Страна - Город**. Кроме того, необходимо предусмотреть для каждой страны местоположение без указания города, которое будет использоваться в тех случаях, когда подходящей пары **Страна - Город** для данного клиента нет.

Добавление новых местоположений осуществляется:

• вручную с помощью формы создания местоположения (рис. 1.10):

| аметры местоположения  |                     |
|------------------------|---------------------|
| ID:                    | новый               |
| Сортировка:            |                     |
|                        | Страна              |
| *Страна:               | < Новая страна >    |
|                        | или<br>Новая страна |
| *Полное наименование:  | Россия              |
| *Краткое наименование: | Россия              |
|                        | [ru] Russian:       |
| *Полное наименование:  | Россия              |
| Краткое наименование:  |                     |
|                        | [en] English:       |
| *Полное наименование:  | Russia              |
| Краткое наименование:  |                     |
|                        | Город               |
| Без города:            |                     |
| Полное наименование:   | Донецк              |
| KDOTKOO UDMMOUODDUMO!  |                     |
| краткое наименование.  | [ru] Russian:       |
| Полное наименование:   | Донецк              |
| Veervee usuueses       |                     |
| краткое наименование:  | [en] English:       |
|                        | Donetsk             |
|                        |                     |
| Краткое наименование:  |                     |

Рис. 1.10 Форма создания местоположения

либо

 с помощью импорта местоположений, используя форму Импорт местоположений (Магазин > Настройки магазина > Местоположения > Импорт местоположений, рис. 1.11):

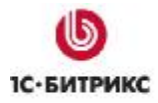

| Рабочий стол > Магазин > Настройки магазина > Местоположе<br>мпорт местоположений | ния > |
|-----------------------------------------------------------------------------------|-------|
| Импорт Импорт из файла                                                            | 6     |
| Мастер загрузки местоположений                                                    |       |
| Запустить мастер импорта местоположений                                           |       |

Рис. 1.11 Импорт местоположений

**Примечание:** подробная информация по работе с местоположениями представлена в учебном курсе <u>Администрирование системы. Часть 3</u>.

Кроме того, местоположения можно объединить в **группы** (рис. 1.12) для облегчения работы с настройкой служб доставки.

| 👔 Группы мес                            | тоположений                             | 6                     |
|-----------------------------------------|-----------------------------------------|-----------------------|
| 會 Рабочий стол > Мага<br>местоположений | зин > Настройки магазина > Местоположен | ия > Группы           |
|                                         |                                         |                       |
| Местоположение: (Е                      | ce)                                     | ~                     |
| Найти Отмен                             | ИТЬ                                     |                       |
| 🛚 簀 Новая группа 🖇                      | 📷 Настроить   🕱 Excel                   |                       |
| H ≪ 1 → H   Ha c                        | ранице: 20 💌 Группы место               | оположений 1 – 2 из 2 |
|                                         | Название =                              | Сортировка =          |
| □ <b>•</b> 2                            | Республики бывшего СССР                 | 100                   |
| □ ■ 3                                   | Группа 1                                | 50                    |
| Выбрано: 2 Отмечен                      | o: 0                                    |                       |

Рис. 1.12 Группы местоположений

Вы можете создать группу местоположений и привязать к ней все службы доставки, которые осуществляют доставку в местоположения этой группы. При появлении нового местоположения или изменения тарифов по какому-либо из существующих местоположений будет достаточно добавить или удалить это местоположение из группы. Изменять каждую из служб доставки, к которым имеет отношение это местоположение, не нужно.

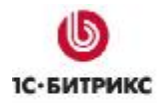

После загрузки местоположений и создания групп местоположений (если это требуется) можно приступать к настройке служб доставки.

#### Службы доставки

Службы доставки настраиваются в административном разделе на странице *Магазин* > *Настройки магазина* > *Службы доставки* (рис. 1.13).

| Рабоч                                | ий стол 🤉                          | • Магазин > Настр                                                                 | ойки ма                        | газина                               | > Службы доставн                          | <и > Настр                           | аиваем                                 | ые                                               |
|--------------------------------------|------------------------------------|-----------------------------------------------------------------------------------|--------------------------------|--------------------------------------|-------------------------------------------|--------------------------------------|----------------------------------------|--------------------------------------------------|
| •                                    | •   + д                            | ополнительно 🔻                                                                    |                                |                                      | ĺ                                         |                                      |                                        |                                                  |
| Местог                               | юложени                            | ie: (BCE)                                                                         |                                |                                      | ~                                         |                                      |                                        |                                                  |
| Най                                  | ти О                               | тменить                                                                           |                                |                                      |                                           | 0.50                                 |                                        |                                                  |
|                                      |                                    |                                                                                   |                                |                                      |                                           |                                      |                                        |                                                  |
| - 10                                 |                                    | 5855 E 1                                                                          | 4140                           |                                      |                                           | 300 <u>0000</u> 5018                 |                                        | a participation of the                           |
| 1 📜 Ho                               | овая служ                          | кба доставки   [                                                                  | Автом                          | атизирс                              | ванные службы                             | 🐻 Hacı                               | гроить                                 | Exce                                             |
| 📜 Ha                                 | рвая служ                          | кба доставки  <br>На странице: 2                                                  | 🔒 Автом<br>D 💌                 | атизирс                              | ванные службы<br>С                        | 🔂 Насі<br>Службы до                  | гроить<br>оставки                      | 🕱 Ехсе<br>1 - 3 из                               |
| <sup>*</sup> Т но<br>4 44 1          | рвая служ<br>( ) )    <br>    ID • | кба доставки   [<br>На странице: 20<br>Название =                                 | В Автом<br>0 💌<br>Сайт≡        | атизирс<br>Bec                       | стоимость<br>заказа                       | ∥ 👼 Наст<br>службы до<br>Сорт. ≡     | гроить<br>оставки<br>Акт.≡             | 1 – 3 из<br>Цена                                 |
| <sup>*</sup> = Ho<br>4 44 1<br>- = = | рвая слуу<br>→ Н  <br>ID →<br>- 1  | кба доставки   [<br>На странице: 20<br>Название =<br>По почте (зона<br>5)         | В Автом<br>О ♥<br>Сайт =<br>s1 | атизирс<br>Вес<br>4999               | ванные службы<br>С<br>Стоимость<br>заказа | 🛃 Наст<br>лужбы до<br>Сорт. =<br>100 | гроить<br>оставки<br>Акт. =<br>да      | 1 - 3 из<br>Цена<br>75.00<br>руб                 |
|                                      | рвая слуу                          | кба доставки  <br>На странице: 20<br>Название =<br>По почте (зона<br>5)<br>Курьер | Автом<br>Сайт =                | атизирс<br>Вес<br>4999<br>До<br>1999 | стоимость<br>заказа<br>до 999.00 руб      |                                      | роить<br>оставки<br>Акт. =<br>да<br>да | 1 - 3 из<br>Цена<br>75.00<br>руб<br>15.00<br>руб |

Рис. 1.13 Настраиваемые службы доставки

Службы доставки делятся на Настраиваемые и Автоматизированные. Настраиваемые службы доставки создаются вручную с использованием формы следующего вида:

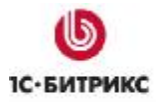

#### Компания «1С-Битрикс» Системы управления веб-проектами

Тел.: (495) 363-37-53; (4012) 51-05-64; e-mail: info@1c-bitrix.ru, http://www.1c-bitrix.ru

|                   | П     | 0 1104                       | тевр                                                     | ecr                          | y¢.                      | пики бы                     | Buen    | OCCP      |
|-------------------|-------|------------------------------|----------------------------------------------------------|------------------------------|--------------------------|-----------------------------|---------|-----------|
| *Calify           | [\$   | 1] Mo                        | я кон                                                    | пан                          | ыя                       | ~                           |         |           |
| Сроюн доставки:   | OT    | 10                           | до                                                       | 20                           |                          | день                        | ~       |           |
| Beci              | σт    | 0                            |                                                          | до                           | 20                       | 000                         |         |           |
| Стонность заказа: | ØT.   |                              |                                                          |                              |                          |                             |         | RUB       |
| Активна:          | P     | 1                            |                                                          |                              |                          |                             |         |           |
| Цена:             | 75    | 0                            |                                                          | B                            | UB                       | *                           |         |           |
| Сортировка:       | 10    | 0                            |                                                          | 111                          |                          |                             |         |           |
| Описание:         |       |                              |                                                          |                              |                          |                             |         |           |
| *Иестоположение:  | AAAAA | sepő<br>sepő<br>sepő<br>sepő | ല്ഡ്ഡെ<br>ല്ഡ്സ്<br>ല്ഡ്സ്<br>ല്ഡ്സ്<br>ല്ഡ്സ്<br>ല്ഡ്സ് | 5H =<br>5H =<br>5H =<br>5H = | Бел<br>Гян<br>Мин<br>Нах | у<br>джа<br>нгечау<br>ичева | р<br>НБ | < 10<br>2 |
|                   | E.    | yanı                         | a 1                                                      |                              |                          |                             | 0       |           |

Рис. 1.14 Настройка службы доставки

Службы доставки зависят от сайта, поэтому клиентам магазинов разных сайтов будут представлены на выбор отличные наборы служб доставок.

Служба доставки всегда зависит от списка местоположений и, кроме того, может определяться общим весом и стоимостью заказа.

**Примечание:** поля **Местоположение** и **Группа местоположений** отмечены звездочкой как обязательные для заполнения. Это значит, что нужно обязательно заполнить одно из них, а при необходимости можно выделить пункты в обоих полях.

Работа с автоматизированными службами доставки производится на странице **Автоматизированные службы доставки** (*Магазин > Настройки магазина > Службы доставки > Автоматизированные*, рис. 1.15):

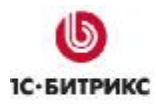

| Pa                       | бочий                    | стол > I             | Магазин                                 | › Настройки                                                   | магазина > Служб                                                               | ы доставки > Автоматизированные                                                                                                    |
|--------------------------|--------------------------|----------------------|-----------------------------------------|---------------------------------------------------------------|--------------------------------------------------------------------------------|----------------------------------------------------------------------------------------------------|
| Адр<br>Поч<br><u>изм</u> | ес маг<br>товый<br>енить | азина:<br>индеко     | Россия<br>с магази                      | - Москва<br>на: 127473                                        |                                                                                |                                                                                                    |
| Для<br>/php              | добаю<br>_inter          | вления<br>face/in    | собстве<br>clude/sal                    | нного обрабо<br>le_delivery/                                  | отчика доставки и                                                              | іспользуйте каталог /bitrix                                                                                                    |
|                          | Настр                    | раиваем              | чые служ                                | кбы   🐻 На                                                    | строить   📓 Ехсе                                                               |                                                                                                    |
|                          |                          |                      |                                         |                                                               |                                                                                |                                                                                                    |
| 4 44                     | 1 🙌                      | нт                   | На стран                                | ице: 20 💌                                                     | ]                                                                              | Службы доставки 1 – 5 из                                                                                                    |
| 4 44                     | 1 >>                     | н    <br>Акт.≡       | На стран<br>Сорт •                      | ице: 20 💌<br>SID =                                            | Название =                                                                     | Службы доставки 1 – 5 из<br>Обработчик                                                                                                    |
| • ••                     | 1 »<br>=<br>•            | н    <br>Акт. ≡<br>● | На стран<br>Сорт 🔺                      | ице: 20 💌<br>SID =<br>dhlusa                                  | Название =<br>DHL (USA)                                                        | Службы доставки 1 – 5 из<br>Обработчик<br>/bitrix/modules/sale/delivery<br>/delivery_dhl_usa.php                                                                                                    |
|                          |                          | н    <br>Акт. =<br>• | На стран<br>Сорт •<br>100               | ице: 20 💌<br>SID =<br>dhlusa<br>simple                        | ]<br>Название =<br>DHL (USA)<br>Доставка<br>курьером                           | Службы доставки 1 – 5 из<br>Обработчик<br>/bitrix/modules/sale/delivery<br>/delivery_dhl_usa.php<br>/bitrix/modules/sale/delivery<br>/delivery_simple.php                                                                                                    |
|                          |                          | н    <br>Акт. =<br>• | На стран<br>Сорт –<br>100<br>150        | ице: 20 💌<br>SID =<br>dhlusa<br>simple<br>cpcr                | Название =<br>DHL (USA)<br>Доставка<br>курьером<br>СПСР-Экспресс               | Службы доставки 1 – 5 из<br>Обработчик<br>/bitrix/modules/sale/delivery<br>/delivery_dhl_usa.php<br>/bitrix/modules/sale/delivery<br>/delivery_simple.php<br>/bitrix/modules/sale/ru/delivery<br>/delivery_cpcr.php                                                                  |
|                          |                          | н    <br>Акт. =<br>• | На стран<br>Сорт –<br>100<br>150<br>200 | ице: 20 💌<br>SID =<br>dhlusa<br>simple<br>cpcr<br>russianpost | Название<br>DHL (USA)<br>Доставка<br>курьером<br>СПСР-Экспресс<br>Почта России | Службы доставки 1 – 5 из<br>Обработчик<br>/bitrix/modules/sale/delivery<br>/delivery_dhl_usa.php<br>/bitrix/modules/sale/delivery<br>/delivery_simple.php<br>/bitrix/modules/sale/ru/delivery<br>/delivery_cpcr.php<br>/bitrix/modules/sale/ru/delivery<br>/delivery_russianpost.php |

Рис. 1.15 Автоматизированные службы доставки

**Автоматизированные** службы доставки представляют собой системные службы, которые созданы в ядре продукта. Ими можно пользоваться в неизменном виде. Если требуется внести изменения, необходимо скопировать нужную службу в каталог /bitrix/php\_interface/include/sale\_delivery/ и произвести модификацию там. Настройки каждой автоматизированной службы индивидуальны.

▲ Внимание: удостоверьтесь, что службы доставки покрывают все возможные варианты. Например, если вы указали, что данная служба доставки действует для заказов стоимостью более \$500, то удостоверьтесь, что для тех же местоположений есть службы доставки, которые действуют для заказов стоимостью менее \$500. Также убедитесь, что созданы службы доставки для всех возможных местоположений.

**Обратите внимание!** Для каждого типа плательщика должно быть введено по одному свойству заказа с флагом **Использовать как местоположение**, иначе система обработки служб доставки работать не будет.

#### Настройка платежных систем

Под платежными системами понимаются любые способы оплаты заказа: как платежные системы, принимающие платежи online, так и банковские переводы. В системе может быть создано любое их количество. Управление платежными системами осуществляется на странице Платежные системы (*Магазин > Настройки магазина > Платежные системы*):

| 👸 Пла                                    | атеж                       | ные системы                                                        |         |            |         |          |
|------------------------------------------|----------------------------|--------------------------------------------------------------------|---------|------------|---------|----------|
| Рабочий<br>Сайт: (є<br>Найти<br>(†) Доба | стол ><br>+ Д<br>эсе)<br>О | Магазин > Настройки магазина > Платежные о<br>ополнительно • —<br> | системы |            |         |          |
| 4 44 1 ▶                                 | ▶ ₩                        | На странице: 20 💌                                                  | Пла     | этежные си | стемы 1 | - 6 из 6 |
|                                          | ID 🔺                       | Название                                                           | Сайт≡   | Валюта≡    | Акт. ≡  | Сорт.≡   |
|                                          | 1                          | Наличный расчет                                                    | s1      | RUB        | да      | 50       |
| •                                        | 2                          | Кредитная карта                                                    | s1      | RUB        | да      | 60       |
|                                          | 3                          | Оплата в платежной системе Web Money                               | s1      | RUB        | да      | 70       |
|                                          | 4                          | Оплата в платежной системе Яндекс.Деньги                           | s1      | RUB        | да      | 80       |
|                                          | 5                          | Сбербанк                                                           | s1      | RUB        | да      | 90       |
|                                          | 6                          | Счет                                                               | s1      | RUB        | да      | 100      |
| Выбрано:                                 | 6 От                       | мечено: О                                                          |         |            |         |          |

Рис. 1.16 Платежные системы

При добавлении новой платежной системы указывается сайт, на котором она будет использоваться (рис. 1.17). В зависимости от сайта клиентам магазина предоставляется на выбор разный набор платежных систем.

| 1     | Добавить | платежную  | сис  | тему | Jhn |
|-------|----------|------------|------|------|-----|
|       | [s1] Mos | я компания |      |      | V   |
| 14. 4 | 1 19 91  | На страни  | tte: | 20   | ~   |

Рис. 1.17 Добавление платежной системы

⚠ Примечание: платежные системы из демо-данных использовать невозможно. Это связано с тем, что при перепривязке платежной системы на работающем магазине

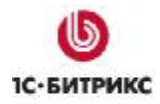

могут возникнуть проблемы с невыполненными заказами. Поэтому в системе отключена возможность изменения привязки платежной системы к сайту. Платежная система должна быть создана заново.

Форма создания (редактирования) имеет следующий вид (рис. 1.18):

| ID.          | 5                                                                                                    |
|--------------|----------------------------------------------------------------------------------------------------|
| то,<br>Сайт: | 5<br><1                                                                                                    |
| *Валюта:     | RUB (Рубль)                                                                                                    |
| *Название:   | Сбербанк                                                                                                    |
| Активность:  |                                                                                                    |
| Сортировка:  | 90                                                                                                    |
| Описание:    | Вы можете оплатить заказ в любом<br>отделении Сбербанка. За услугу по<br>переводу денег с Вас возьмут от 3 до 7%<br>от стоимости заказа, в зависимости от<br>региона. Перечисление денег займет<br>порядка 10 дней. |

Рис. 1.18 Форма создания (редактирования) платежной системы

На первой закладке заполняются общие параметры платежной системы. Далее идут закладки со всеми типами плательщиков, определенными на данном сайте. На каждой из этих закладок определяются параметры использования данной платежной системы определенным типом плательщика.

На закладке *«тип\_плательщика»* определяется:

- Отметка в поле Применяется для данного типа плательщика определяет, будет ли для этого типа плательщика работать данная платежная система или нет;
- Название платежной системы, отображаемое в публичном разделе сайта для данного типа плательщика;
- Выбирается Обработчик платежей, осуществляемых с помощью данной платежной системы (об обработчиках платежных систем речь пойдет ниже);
- Флаг в поле Открывать в новом окне означает, что если по результатам работы обработчика платежей пользователю должен быть представлен какой-либо результат (например, платежный документ), то он будет выведен в отдельном окне веб-браузера;
- Раздел Свойства обработчика. Если выбранный вами обработчик платежной системы требует задания значений дополнительных свойств, то внизу секции будет выведен список этих свойств.

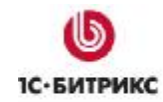

- Для того чтобы скрыть список свойств, воспользуйтесь ссылкой Свернуть свойства обработчика.
- о Чтобы раскрыть список свойств, воспользуйтесь ссылкой **Развернуть** свойства обработчика.

**Примечание:** информация по обработчикам платежных систем представлена в учебном курсе <u>Администрирование системы. Часть 3</u>.

#### Настройка статусов заказов

Статусы заказа отражают этапы, через которые проходит заказ во время обработки. Они служат для информирования клиентов и сотрудников электронного магазина о текущем состоянии заказа. Вы можете создавать любое количество статусов заказа в зависимости от организации процесса обработки заказа. Например, **Отложен**, **В обработке**, **Отгружен**, **В пути** и т.д.

Управление статусами осуществляется на странице **Статусы** (*Магазин* > *Настройки магазина* > *Статусы*):

| 0     | Ста    | тусы     | заказа    |                                                                                                    |
|-------|--------|----------|-----------|----------------------------------------------------------------------------------------------------|
| 💧 Pa  | бочий  | стол > І | Магазин   | > Настройки магазина > Статусы                                                                                       |
| *=    | ] Новы | й стату  | с   🐻 Н   | Iастроить   📓 Excel                                                                                                  |
| 14 44 | 1 🙌    | н н      | На страни | ице: <b>20</b> 💌 Статусы 1 – 4 из 4                                                                                  |
|       |        | Код 🔺    | Сорт.≡    | Название                                                                                                    |
|       | -      | D        | 300       | Отгружен<br>Заказ отдан службе доставки.                                                                             |
|       | -      | F        | 200       | Выполнен<br>Заказ доставлен и оплачен                                                                                |
|       | -      | N        | 100       | Принят<br>Заказ принят, но пока не обрабатывается (например, заказ<br>только что создан или ожидается оплата заказа) |
|       | -      | 0        | 400       | В обработке<br>Заказ обрабатывается                                                                                  |
| Выб   | рано:  | 4 Отме   | ечено: О  |                                                                                                    |

Рис. 1.19 Статусы заказа

**Примечание**: существует два особых статуса заказа, удаление которых невозможно:

- **N** начальный статус (название по умолчанию **Принят**), в который заказ устанавливается при создании;
- **F** финальный статус (название по умолчанию **Доставлен**), в котором заказ считается выполненным (т.е. оплаченным и доставленным).

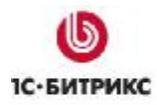

#### Форма редактирования статуса заказа имеет вид (рис. 1.20):

| Статус заказа                           |          |                                                |                                                                                                    |                                                                                                    |                             |                                |           |          |  |
|-----------------------------------------|----------|------------------------------------------------|----------------------------------------------------------------------------------------------------|----------------------------------------------------------------------------------------------------|-----------------------------|--------------------------------|-----------|----------|--|
|                                         |          | Ko,                                            | д: <b>N</b>                                                                                                    |                                                                                                    |                             |                                |           |          |  |
|                                         | Co       | ортировк                                       | a: 100                                                                                                    | 100                                                                                                    |                             |                                |           |          |  |
| [ru] Russian:                           |          |                                                |                                                                                                    |                                                                                                    |                             |                                |           |          |  |
|                                         | *        | Названи                                        | е: Приня                                                                                                    | ат                                                                                                    |                             |                                |           |          |  |
|                                         |          | <sup>е:</sup> Заказ<br>обраб<br>тольк<br>оплат | Заказ принят, но пока не<br>обрабатывается (например, заказ<br>только что создан или ожидается<br>оплата заказа) |                                                                                                    |                             |                                |           |          |  |
|                                         |          |                                                | [en]                                                                                                    | English                                                                                                    | :                           |                                |           |          |  |
|                                         | *        | Названи                                        | e: Accep                                                                                                    | ited                                                                                                    |                             |                                |           |          |  |
|                                         |          | Описани                                        | e: Order<br>being<br>order<br>await                                                                              | Order has been accepted but is not<br>being processed as yet (for example:<br>order may have just been created, or<br>awaiting payment) |                             |                                |           |          |  |
|                                         |          |                                                | Права                                                                                                    | на дост                                                                                                    | yn:                         |                                |           |          |  |
|                                         |          |                                                | Пр                                                                                                    | рава на "                                                                                                    | доступкз                    | аказу                          |           |          |  |
| Группа<br>пользователей                 | Просмотр | Флаг<br>отмены                                 | Флаг<br>доставки                                                                                                 | Флаг<br>оплаты                                                                                                    | Перевод<br>в этот<br>статус | Перевод<br>из этого<br>статуса | Изменение | Удаление |  |
| Администраторы<br>интернет-<br>магазина | <b>V</b> |                                                | <b>V</b>                                                                                                    | <b>V</b>                                                                                                    | <b>V</b>                    | <b>V</b>                       | <b>V</b>  |          |  |

Рис. 1.20 Форма создания (редактирования) статуса заказа

Заполнение полей этой формы имеет следующие особенности:

- Код это уникальный код статуса. Задается в виде одной буквы латинского алфавита.
- В поле Сортировка задается относительный вес статуса. Используется для определения положения данного статуса в общем списке статусов.
- Отдельно для каждого языка, определенного в системе, задаются Название и Описание.
- В секции Права на доступ выводятся те группы пользователей, которые имеют в настройках модуля Интернет-магазин уровень доступа Обработка заказов. Для них с помощью опций данной секции можно специфицировать возможности работы с заказами.

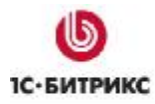

# Настройка интеграции с "1С:Предприятие"

#### Форма "Интеграция с 1С"

Настройка интеграции с "*1C:Предприятие*" выполняется на странице *Магазин* > *Настройки магазина* > *Интеграция с 1С* (рис. 1.21).

| Тип инфо-блока:                                                                  | [1ccatalog] 10                                                                                                    | Скаталог                                                  | ~                                        |       |
|----------------------------------------------------------------------------------|----------------------------------------------------------------------------------------------------|-----------------------------------------------------------|------------------------------------------|-------|
| Привязывать вновь создаваемые инфоблоки к сайтам:                                | Моя компани                                                                                                    | ия 🚩                                                      |                                          |       |
| Интервал одного шага в секундах (О - выполнять<br>загрузку за один шаг):         | 30                                                                                                    |                                                           |                                          |       |
| Разрешить загрузку группам пользователей:                                        | Алминистра                                                                                                    | тары                                                      |                                          | ĺ.    |
|                                                                                  | Все пользов<br>Зарегистрир<br>Пользовате,<br>1Синтеграц                                                                                                    | атели (в том чи<br>рованные польз<br>ли панели упра<br>ия | сле неавторизованны<br>юватели<br>вления | ie) ( |
| Что делать с элементами отсутствующими в файле<br>импорта:                       | ничего                                                                                                    | ~                                                         |                                          |       |
| Что делать с разделами отсутствующими в файле<br>импорта:                        | ничего                                                                                                    | ~                                                         |                                          |       |
| Размер единовременно загружаемой части файла (в<br>байтах):                      | 204800                                                                                                    |                                                           |                                          |       |
| Использовать контрольные суммы элементов для<br>оптимизации обновления каталога: |                                                                                                    |                                                           |                                          |       |
| Использовать сжатие zip, если доступно:                                          | <ul> <li>Image: A set of the set of the</li></ul> |                                                           |                                          |       |
| Автоматически генерировать картинку анонса:                                      |                                                                                                    |                                                           |                                          |       |
| Максимально допустимая ширина картинки анонса:                                   | 100                                                                                                    |                                                           |                                          |       |
| Максимально допустимая высота картинки анонса:                                   | 100                                                                                                    |                                                           |                                          |       |
| Изменять детальную картинку:                                                     |                                                                                                    |                                                           |                                          |       |
| Факсимально допустимая ширина детальной картинки:                                | 300                                                                                                    |                                                           |                                          |       |
| Максимально допустимая высота детальной картинки:                                | 300                                                                                                    |                                                           |                                          |       |
| ыгружать предложения (характеристики) в отдельный<br>инфоблок:                   |                                                                                                    |                                                           |                                          |       |
| При выгрузке учитывать тип инфоблока:                                            |                                                                                                    |                                                           |                                          |       |

Рис. 1.21 Настройка интеграции с 1С

Параметры по умолчанию в данной форме будут приемлемы для большинства пользователей. На закладке **Каталог** (рис. 1.21) представлены настройки, которые используются при экспорте каталога товаров из 1С на сайт.

Поясним некоторые настройки данной формы:

• Тип инфо-блока – указывается тип инфоблока, в который будут выгружаться товары из 1С.

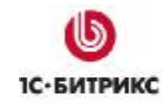

▲ Примечание: товары из 1С могут быть выгружены в инфоблок другого типа, если на сайте уже имеется инфоблок, идентификатор которого совпадает с заданным идентификатором в файле импорта каталога.

Для того чтобы импорт осуществлялся именно в указанный тип инфоблока, необходимо отметить опцию **При выгрузке учитывать тип инфоблока**.

- Разрешить загрузку группам пользователей задаются группы, пользователи которых смогут выполнить загрузку каталога на сайт.
- Использовать контрольные суммы элементов для оптимизации обновления каталога – опция включает механизм, суть которого в том, что даже если на сайт выгружен полный каталог, будут модифицированы только изменившиеся элементы. Это позволяет значительно снизить нагрузку на сервер, а также значительно сокращает время выполнения процедуры обновления.
- Автоматически генерировать картинку анонса и Изменять детальную картинку

   при отмеченных опциях в системе "1С-Битрикс" на основании изображений, которые поступают из 1С, будет самостоятельно генерироваться картинка анонса и детальная картинка в соответствии с настройками максимальной ширины и высоты картинки. Это позволяет предотвратить поступление из 1С больших неподготовленных изображений.
- Выгружать предложения (характеристики) в отдельный инфоблок при отмеченной опции информация о самих товарах и предложения на товары (т.е. характеристики и цены) будут храниться в двух разных информационных блоках (рис. 3.5).

На закладке **Заказы** настраиваются параметры выгрузки товаров из "*1С-Битрикс:* Управление сайтом" в "*1С:Предприятие*" (рис. 1.22).

| астройка параметров обмена зака                        | азами                                                                                                    |
|--------------------------------------------------------|----------------------------------------------------------------------------------------------------|
| Сайт, заказы которого выгружать в<br>"1С:Предприятие": | Моя компания 💌                                                                                                    |
| Выгружать только оплаченные заказы:                    |                                                                                                    |
| Выгружать только заказы с разрешенной<br>доставкой:    |                                                                                                    |
| Выгружать заказы начиная со статуса:                   | <Не выбрано> 💌                                                                                                    |
| Заменять валюту при выгрузке в<br>"1С:Предприятие" на: | руб.                                                                                                    |
| Группы, пользователям которых                          | Администраторы                                                                                                    |
| разрешена выгрузка:                                    | Все пользователи (в том числе неавторизованные)<br>Зарегистрированные пользователи<br>Подьзователи панели иправления |
|                                                        | 1Синтеграция                                                                                                    |
| Использовать сжатие zip, если доступно:                |                                                                                                    |

Рис. 1.22 Настройка параметров обмена заказами

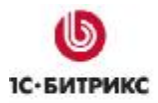

С помощью параметров, расположенных на данной закладке, вы можете указать, откуда загружать заказы в 1С: с определенного сайта либо со всех. Поскольку *"1С-Битрикс: Управление сайтом"* является многосайтовой системой, то вы можете создать несколько магазинов и обрабатывать все заказы в одной системе 1С. В тоже время возможно заказы различных сайтов выгружать в разные учетные системы.

Кроме того, используя параметры Выгружать только оплаченные заказы, Выгружать только оплаченные заказы и Выгружать заказы начиная со статуса, можно задать условия по заказам для выгрузки, т.е. выгружать заказы, удовлетворяющие заданным условиям.

В поле **Группы, пользователям которых разрешена выгрузка** должны быть выбраны группы пользователей, которые будут обладать правом на выгрузку заказов в 1С.

Более подробная информация по настройкам данной формы представлена в документации по продукту.

#### Собственные настройки интеграции

Если вам необходимо выполнять обмен данными с одного продукта "*1C-Битрикс: Управление сайтом*", но с разными настройками обмена, то для этого следует создать собственные страницы с настройками импорта каталога и обмена заказами.

#### Настройка параметров импорта каталога

Ø Создайте новую страницу, например, с именем catalog\_import.php и разместите на ней компонент Импорт каталога из 1C (bitrix:catalog.import.1c):

#### Компания «1С-Битрикс» Системы управления веб-проектами

Тел.: (495) 363-37-53; (4012) 51-05-64; e-mail: info@1c-bitrix.ru, http://www.1c-bitrix.ru

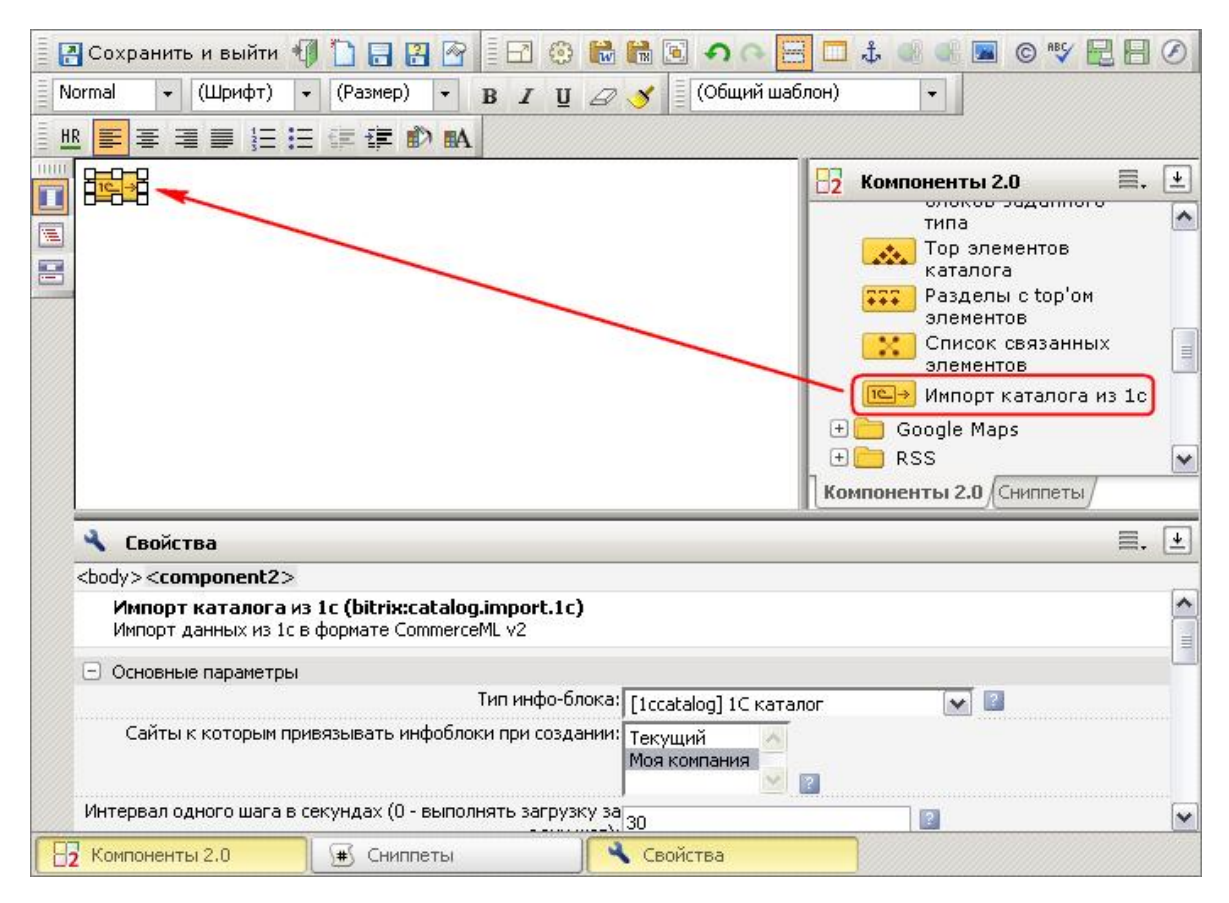

Рис. 1.23 Размещение компонента Импорт каталога из 1С

- Ø Настройте необходимым вам образом параметры компонента. Параметры компонента аналогичны параметрам формы Интеграция с 1С.
- Ø Настройте права доступа групп пользователей к данной странице.

Для групп пользователей, которым разрешено выполнять импорт каталога, уровень доступа должен быть не ниже, чем **Чтение**. В целях безопасности для остальных групп пользователей доступ к странице необходимо закрыть.

В дальнейшем, когда будут выполняться настройки со стороны "*1C:Предприятие*", в профиле настройки выгрузки товаров из 1С необходимо будет указать путь к данной странице (рис. 1.24):

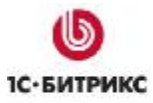

#### Компания «1С-Битрикс» Системы управления веб-проектами

Тел.: (495) 363-37-53; (4012) 51-05-64; e-mail: info@1c-bitrix.ru, http://www.1c-bitrix.ru

| 📄 Настройки обмена с WEB-c                                                                                                    | айтом: Обмен (                                                                                                    | с WEB - сайтом (Товары)                                          | _ 🗆 ×                                                           |  |  |
|----------------------------------------------------------------------------------------------------|----------------------------------------------------------------------------------------------------|------------------------------------------------------------------|-----------------------------------------------------------------|--|--|
| Действия 🗸 🛃 🔯 Перейти                                                                                                    | 4 🔻 ? 🖵 Mor                                                                                                    | нитор обменов 🚻 Выполнить                                        | обмен                                                           |  |  |
|                                                                                                    | Наименование:                                                                                                    | Обмен с WEB - сайтом (Товары                                     | () Код: 004                                                     |  |  |
| Технология обмена данными с<br>WEB-сайтом является<br>универсальной и основана на<br>стандарте обмена коммерческой<br>информацией CommerceML 2<br>Подробнее о технологии обмена     | Основные Выгрузка товаров<br>Выгрузка товаров<br>Обмен заказами<br>Тип обмена данными: • Выгрузка на сайт<br>Обмена данными: • Выгрузка на сайт |                                                                  |                                                                 |  |  |
| Подроонее о стандарте СМС 2                                                                                                    | Адрес сайта:                                                                                                    | http://localhost:6448/catalog_im                                 | port.php                                                        |  |  |
|                                                                                                    | Пользователь:                                                                                                    | admin                                                            | Пароль:                                                         |  |  |
|                                                                                                    | Использоват                                                                                                    | гь прокси-сервер                                                 | 😻 Проверить                                                     |  |  |
|                                                                                                    | Сервер:                                                                                                    |                                                                  | Порт: 0                                                         |  |  |
|                                                                                                    | Пользователь:                                                                                                    |                                                                  | Пароль:                                                         |  |  |
| <b>Система</b> управления<br>интернет-проектами<br>"1С-Битрикс" поддерживает<br>обмен данными в типовой<br>поставке продукта "1С-Битрикс:<br>Управление сайтом" начиная с           | Режим обмена:                                                                                                    | Полная выгрузка<br>гь периодический обмен данным<br>е не задано» | О Только изменения<br>ми<br>Дополнительные настройки расписания |  |  |
| версии "IL-Битрикс" Б.5<br>Подробнее об обмене данными с<br>сайтом "IC-Битрикс" и<br>рекомендации по организации и<br>управлению интернет-магазином<br>вы можете проучдать на сайте |                                                                                                    |                                                                  |                                                                 |  |  |
| «1С-Битрикс»:<br>http://www.1c-bitrix.ru/1c/                                                                                                    | Настроить фор                                                                                                    | оматы даты, времени и чисел                                      |                                                                 |  |  |
|                                                                                                    | Комментарий: В                                                                                                    | выгрузка товаров на WEB - сайт                                   |                                                                 |  |  |
|                                                                                                    |                                                                                                    |                                                                  | ОК Записать Закрыть                                             |  |  |

Рис. 1.24 Настройки выгрузки товаров из 1С

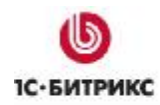

#### Настройка параметров выгрузки заказов

Ø Создайте новую страницу, например, с именем orders\_export.php и разместите на ней компонент Экспорт заказов в "1С:Предприятие" (bitrix:sale.export.1c):

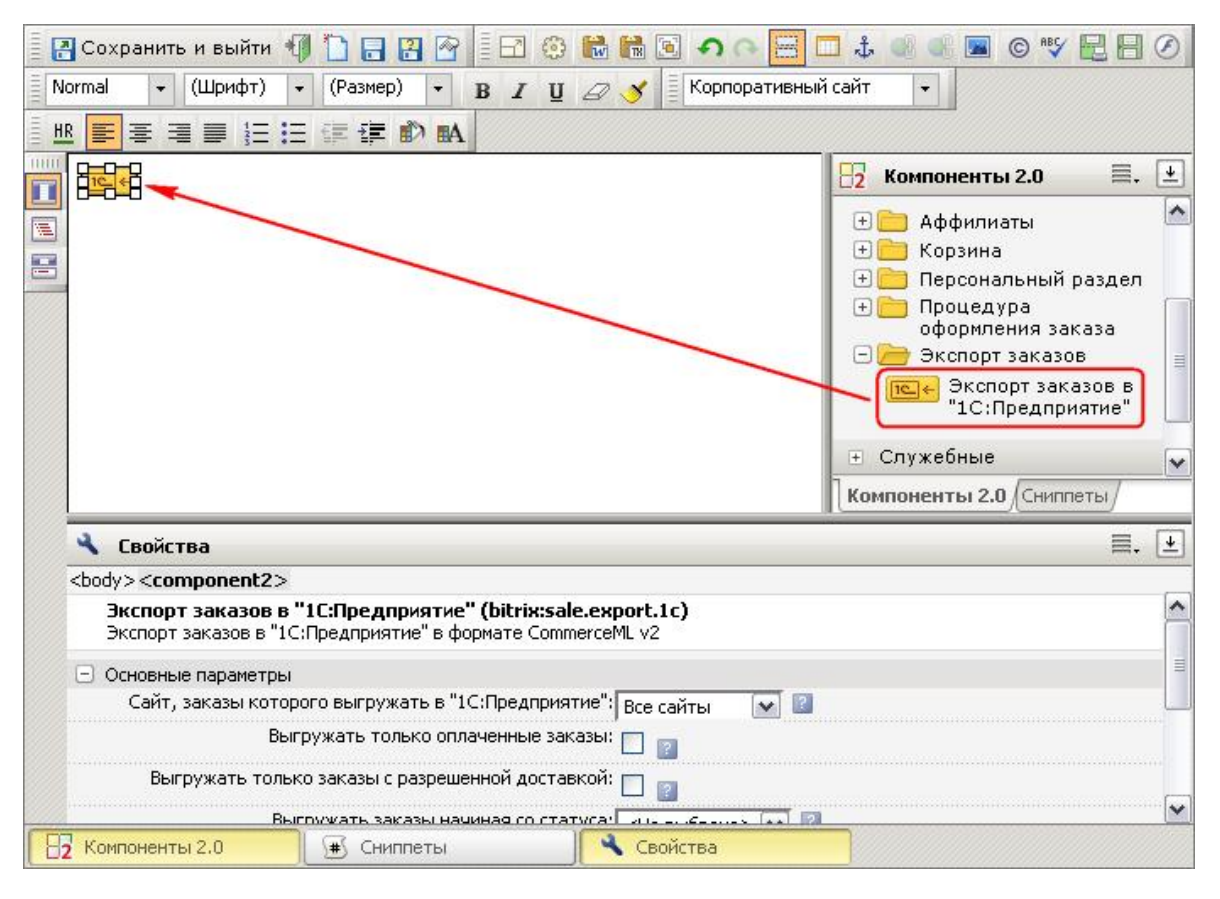

Рис. 1.25 Размещение компонента Экспорт заказов в "1С:Предприятие"

- Ø Настройте параметры необходимым для вас образом. Все параметры аналогичны параметрам обмена заказами формы Интеграция с 1С.
- Ø Настройте права доступа групп пользователей к данной странице.

Для групп пользователей, которым разрешено выгружать заказы, уровень доступа должен быть не ниже, чем **Чтение**. В целях безопасности для остальных групп пользователей доступ к странице необходимо закрыть.

В дальнейшем, когда будут выполняться настройки со стороны "*1C:Предприятие*", в профиле настройки обмена заказами необходимо будет указать путь к данной странице (рис. 1.26):

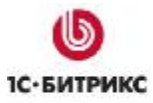

# Компания «1С-Битрикс» Системы управления веб-проектами

Тел.: (495) 363-37-53; (4012) 51-05-64; e-mail: info@1c-bitrix.ru, http://www.1c-bitrix.ru

| 🛅 Настройки обмена с WEB-ca                                                                                                    | айтом: Обмен с                                                                                                    | WEB - c                                             | айтом (Заказы)                                        |                    | _ 🗆 ×                                                               |  |
|----------------------------------------------------------------------------------------------------|----------------------------------------------------------------------------------------------------|-----------------------------------------------------|-------------------------------------------------------|--------------------|---------------------------------------------------------------------|--|
| Действия 🗸 🛃 🔯 Перейти                                                                                                    | н 🔫 🕐 🖵 Мон                                                                                                    | итор обме                                           | нов 🚯 Выполнить                                       | обмен              |                                                                     |  |
|                                                                                                    | Наименование: [                                                                                                    | Обмен с W                                           | /ЕВ - сайтом (Заказы                                  | )                  | Код: 002                                                            |  |
| Технология обмена данными с<br>WEB-сайтом является<br>универсальной и основана на<br>стандарте обмена коммерческой<br>информацией CommerceML 2<br><u>Подробнее о технологии обмена</u>                                                                                                    | Основные Обмен заказами<br>□ Выгрузка товаров<br>✓ Обмен заказами<br>Тип обмена данными: ● Выгрузка на сайт О Выгрузка в каталог |                                                     |                                                       |                    |                                                                     |  |
| Подроонее о стандарте СМС 2                                                                                                    | Адрес сайта:                                                                                                    | http://loca                                         | alhost:6448/bitrix/admir                              | n/orders_export.ph | p                                                                   |  |
| Колтрански и порагазином интернет-проектами     "ПС-Битрикс" поддерживает обмен данными в типовой поставке продукта "ПС-Битрикс: Управление сайтом" начиная с версии "ПС-Битрикс" 6.5     Подробнее об обмене данными с сайтом "ПС-Битрикс" и рекомендации по организации и управлению интернет-магазином вы можете прочитать на сайте | Пользователь:<br>Использоват<br>Сервер:<br>Пользователь:<br>Режим обмена:<br>Использоват<br>Узел обмена з                        | аdmin<br>ь прокси-с<br>о<br>ъ периодия<br>заказами: | зервер<br>Полная выгрузка<br>ческий обмен данным<br>з | Пароль: ****       | жижжжи<br>Проверить<br>0<br>менения<br>Q<br>ме настройки расписания |  |
| «1С-Битрикс»:<br>http://www.1c-bitrix.ru/1c/                                                                                                    | Настроить фор                                                                                                    | маты даты                                           | і, времени и чисел                                    |                    |                                                                     |  |
|                                                                                                    | Комментарий: 🛛                                                                                                    | бмен зака                                           | ізами с WEB - сайтом                                  |                    |                                                                     |  |
|                                                                                                    |                                                                                                    |                                                     |                                                       |                    | ОК Записать Закрыть                                                 |  |

Рис. 1.26 Настройки обмена заказами

# Глава 2. Настройки со стороны "1С:Предприятие"

Для реализации обмена данными с сайтом в *"1C:Предприятие"* следует выполнить необходимые настройки обмена. Создание и редактирование настроек обмена выполняется с помощью специального мастера настройки обмена данными (рис. 2.2).

# Создание настройки обмена с WEB-сайтом

Для создания настройки обмена данными запустите мастер, выбрав пункт меню *Сервисы* > Обмен данными с WEB-сайтом > Настроить обмен данными с WEB-сайтом (рис. 2.1).

| <u>С</u> ера | зис <u>О</u> кна Справка                                                      |            |                                            |
|--------------|-------------------------------------------------------------------------------|------------|--------------------------------------------|
|              | <u>К</u> алькулятор                                                           | Ctrl+F2    |                                            |
|              | Календарь                                                                     |            | Σ 1 Σ1 Σ ·                                 |
|              | Табло                                                                         | Ctrl+Alt+W |                                            |
| 22           | Временная блокировка                                                          |            |                                            |
| 2            | Параметры пользователя                                                        |            |                                            |
| 2            | Активные пользователи                                                         |            |                                            |
| 00           | Журнал регистрации                                                            |            |                                            |
|              | Универсальные обработки                                                       | •          |                                            |
| <u>م</u>     | Настройки пользователя                                                        |            |                                            |
|              | Переключить интерфейс                                                         | •          |                                            |
|              | Интернет-поддержка пользователей                                              | •          |                                            |
|              | Задачи с оповещением                                                          | •          |                                            |
|              | Обмен данными с "1С:Бухгалтерия 8"                                            | •          |                                            |
|              | Обмен данными с "1С:Розница 8"                                                | •          |                                            |
|              | Обмен данными с "1С:Управление производственным предприятием 8"               | •          |                                            |
|              | Обмен данными с "1С:Предприятие 7.7"                                          | •          |                                            |
| Ø <b>1</b>   | Выгрузка данных в идентичную конфигурацию "1С:Управление торговлей 8"         |            |                                            |
| 51           | Выгрузка показателей работы менеджеров в "1С:Зарплата и управление персоналом | 8''        |                                            |
|              | Обмен данными с WEB-сайтом                                                    | •          | 🧌 🙀 Настроить обмен данными с WEB-сайтом 🔥 |
|              | Распределенная информационная база (РИБ)                                      | •          | 🔀 Выполнить обмен данными с WEB-сайтом 😼   |
|              | Прочие обмены данными                                                         | •          | 🖵 Монитор обмена данными                   |
| 1D:<br>CETE  | Обмен через 1С:Сеть                                                           |            |                                            |
|              | Пользователи                                                                  | •          |                                            |
|              | Настройка учета                                                               | •          |                                            |
|              | Внешние печатные формы и обработки                                            | •          |                                            |
|              | Анкетирование                                                                 | •          |                                            |
|              | Торговое оборудование                                                         | •          |                                            |
|              | Настройка                                                                     |            |                                            |
| 20           | Параметры                                                                     |            |                                            |

Рис. 2.1 Запуск мастера обмена данными

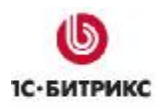

#### Шаг 1. Настройка обмена данными с WEB-сайтом

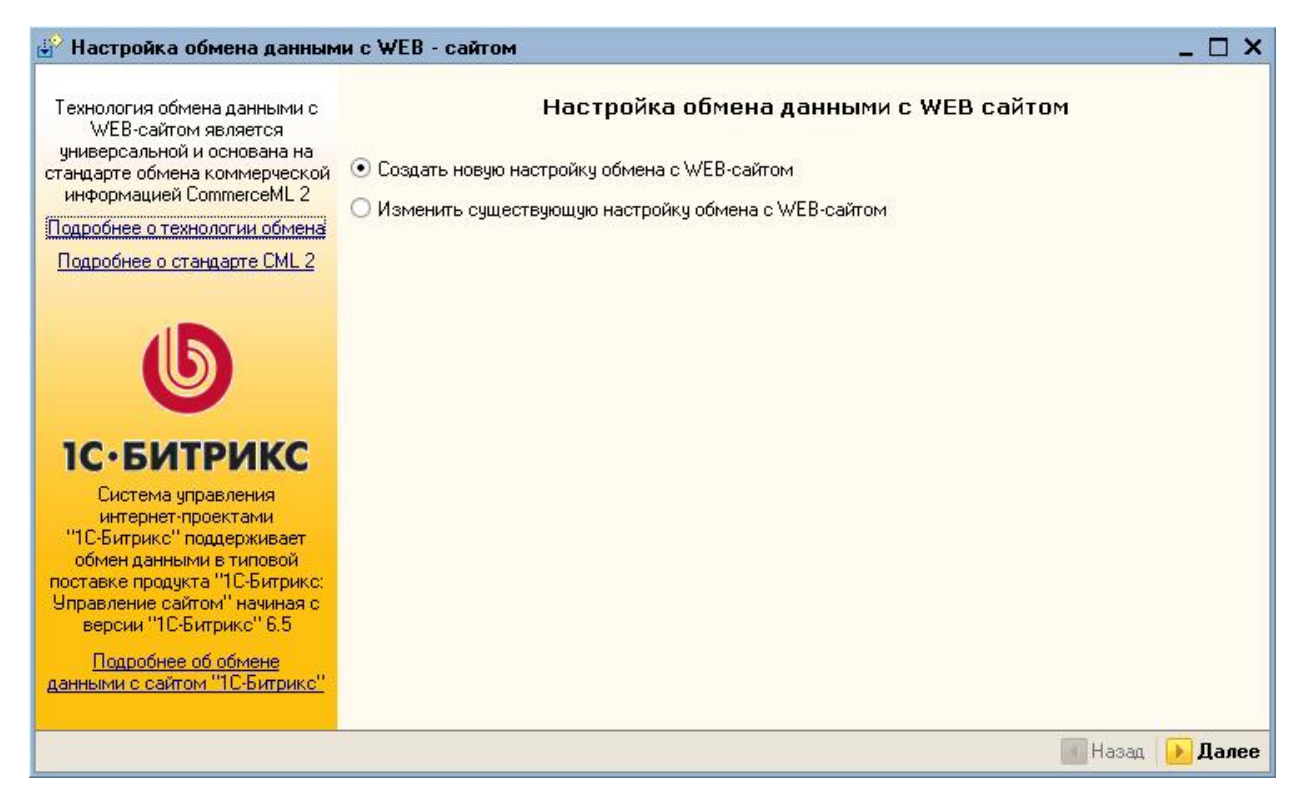

Рис. 2.2 Создание новой настройки обмена данными

Ø Отметьте опцию Создать новую настройку обмена с WEB-сайтом и нажмите кнопку Далее.

#### Шаг 2. Назначение выгрузки

| 鹶 Настройка обмена данным                                                                                                    | и с WEB - сайт                                                                                                    | юм                                                                       |                                     | _ 🗆 ×           |  |  |  |
|----------------------------------------------------------------------------------------------------|----------------------------------------------------------------------------------------------------|--------------------------------------------------------------------------|-------------------------------------|-----------------|--|--|--|
| Технология обмена данными с<br>WEB-сайтом является<br>универсальной и основана на<br>стандарте обмена коммерческой<br>информацией CommerceML 2<br><u>Подробнее о технологии обмена</u><br><u>Подробнее о стандарте CML 2</u>                                                     | Настройка обмена данными с WEB-сайтом<br>Укажите данные, которыми вы хотите организовать обмен:<br>Выгрузка товаров<br>Обмен заказами<br>Укажите тип обмена данными: |                                                                          |                                     |                 |  |  |  |
| U                                                                                                    | <ul> <li>Выгрузкан</li> <li>Адрес сайта:</li> <li>Пользователь:</li> </ul>                                                                                           | на сайт О Выгрузка в кат<br>http://localhost:6448/bitrix/admin.<br>admin | алог<br>/1c_exchange.php<br>Пароль: | *****           |  |  |  |
| <b>1СБИТРИКС</b><br>Система управления<br>интернет-проектами<br>"1С.Битрикс" поддерживает<br>обмен данными в типовой<br>поставке продукта "1С.Битрикс:<br>Управление сайтом" начиная с<br>версии "1С.Битрикс" 6.5<br><u>Подробнее об обмене</u><br>данными с сайтом "1С.Битрикс" | Оспользоват<br>Сервер:<br>Пользователь:                                                                                                    | ъ прокси-сервер                                                          | Порт:<br>Пароль:                    | Проверить       |  |  |  |
|                                                                                                    |                                                                                                    |                                                                          |                                     | 🔚 Назад 🕟 Далее |  |  |  |

Рис. 2.3 Назначение выгрузки

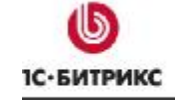

- Ø Укажите данные для обмена:
  - установите флаг Выгрузка товаров, чтобы происходил экспорт товаров из 1С на сайт;
  - установите флаг Обмен заказами, чтобы заказы с сайта импортировались в 1С;
- Ø Отметьте опцию Выгрузка на сайт, чтобы данные из 1С выгружались на сайт. В этом случае укажите:
  - Адрес сайта адрес вашего сайта, содержащий путь до файла /bitrix/admin/1c\_exchange.php (либо путь к странице с собственными настройками интеграции, см. Собственные настройки интеграции).
  - Пользователь логин пользователя сайта под управлением "1С-Битрикс: Управление сайтом". Пользователь должен обладать правом на выполнение обмена данными, т.е. пользователь должен относиться к группе, указанной в настройках интеграции (рис. 1.21 и рис. 1.22).
  - Пароль пароль пользователя.
  - Кнопка **Проверить** служит для выполнения проверки правильности указанных данных соединения с сайтом.
  - Если для соединения с сайтом необходимо использовать прокси-сервер, то отметьте опцию **Использовать прокси-сервер** и укажите параметры соединения.
- Ø Если отметить опцию Выгрузка в каталог, то выгрузка данных будет выполнена в указанный вами каталог.
- Ø Чтобы настроить формат величин данных обмена, нажмите кнопку **Настроить** форматы даты, времени и чисел.... Откроется форма настроек (рис. 2.4):

| Настройка форматов значений для обмена с WEB-сайтом 🛛 🗙 |             |   |                     |                 |  |  |  |  |
|---------------------------------------------------------|-------------|---|---------------------|-----------------|--|--|--|--|
| Пример даты:                                            | 20.07.2009  | - | 20.07.2009          | Изменить формат |  |  |  |  |
| Пример времени:                                         | 11:04:54    | • | 11:04:54            | Изменить формат |  |  |  |  |
| Разделитель дата/время:                                 | Т           | ⇒ | 20.07.2009T11:04:54 |                 |  |  |  |  |
| Пример суммы:                                           | 10 000,5500 | • | 10000,55            | Изменить формат |  |  |  |  |
| Пример количества:                                      | 5,0000      | - | 5,00                | Изменить формат |  |  |  |  |
|                                                         |             |   |                     | ОК Закрыты      |  |  |  |  |

Рис. 2.4 Настройка форматов значений

Укажите нужный формат значений с помощью кнопки **Изменить формат** и нажмите кнопку **ОК**.

Ø Для перехода к следующему шагу нажмите кнопку Далее.

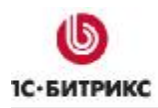

#### Шаг 3. Настройки выгрузки товаров на WEB-сайт

| 鹶 Настройка обмена данным                                                                                                    | и с WEB - сайтом                                                                                       |                                                                      | _ 🗆 ×       |
|----------------------------------------------------------------------------------------------------|----------------------------------------------------------------------------------------------------|----------------------------------------------------------------------|-------------|
| Технология обмена данными с<br>WEB-сайтом является<br>универсальной и основана на<br>стандарте обмена коммерческой<br>информацией CommerceML 2<br><u>Подробнее о технологии обмена</u><br><u>Подробнее о стандарте CML 2</u> | Настро<br>Укажите соответствие групп но<br>😫 🔄 🛃 🍇 📾 🔒 1 🖡<br>Имя каталога<br>Основной каталог товаров | йки выгрузки товаров на WEB - сайт<br>менклатуры каталогам на сайте: |             |
| <b>Б</b><br>С-БИТРИКС                                                                                                    |                                                                                                    |                                                                      |             |
| Система управления<br>интернет-проектами<br>"1С-Битрикс" поддерживает<br>обмен данными в типовой<br>поставке продукта "1С-Битрикс:<br>Управление сайтом" начиная с<br>версии "1С-Битрикс" 6,5                                |                                                                                                    |                                                                      |             |
| Подробнее об обмене<br>данными с сайтом "1С-Битрикс"<br>                                                                                                    |                                                                                                    |                                                                      |             |
|                                                                                                    |                                                                                                    | 💽 Ha                                                                 | зад 🕟 Далее |

Рис. 2.5 Таблица соответствия групп номенклатуры каталогам на сайте

Ø С помощью полей Имя каталога и Список групп номенклатуры укажите соответствия групп номенклатуры каталогам на сайте.

**Внимание!** Должно быть задано хотя бы одно соответствие групп номенклатуры каталогам на сайте.

**Примечание:** имя каталога соответствует имени информационного блока на сайте, в который будут выгружены товары.

Чтобы указать выгружаемую номенклатуру, выполните следующие действия:

Ø Дважды кликните по необходимой строке таблицы соответствия либо вызовите контекстное меню и нажмите пункт **Изменить** (рис. 2.6).

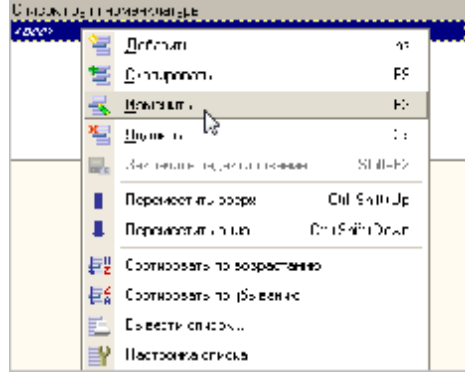

Рис. 2.6 Контекстное меню

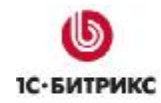

Ø Нажмите кнопку выбора номенклатуры [...] (рис. 2.7).

| 🛃 Настройка обмена данным                                                                                                    | и с WEB - сайтом                                                                      |                           | _ 🗆 🗙               |
|----------------------------------------------------------------------------------------------------|---------------------------------------------------------------------------------------|---------------------------|---------------------|
| Технология обмена данными с<br>WEB-сайтом является<br>универсальной и основана на<br>стандарте обмена коммерческой<br>информацией CommerceML 2                          | гройки выгрузки товаров на WEB - сайт<br>Iп номенклатуры каталогам на сайте:<br>↓ 🛱 🛱 |                           |                     |
| Подробнее о технологии обмена                                                                                                    | Имя каталога                                                                          | Список групп номенклатуры |                     |
| Подробнее о стандарте СМL 2                                                                                                    | Каталог мебели                                                                        | ÷                         | ×                   |
| <b>Б</b><br>С. ЕИТРИКС                                                                                                    |                                                                                       |                           |                     |
| Система управления                                                                                                    |                                                                                       |                           |                     |
| интернет-проектами<br>"1С-Битрикс" поддерживает<br>обмен данными в типовой<br>поставке продукта "1С-Битрикс:<br>Управление сайтом" начиная с<br>версии "1С-Битрикс" 6.5 |                                                                                       |                           |                     |
| Подробнее об обмене<br>данными с сайтом "1С-Битрикс"<br>-                                                                                                    |                                                                                       |                           |                     |
|                                                                                                    |                                                                                       | <mark>.</mark> ∎          | азад <u>)</u> Далее |

Рис. 2.7 Выбор номенклатуры

Ø В открывшемся окне нажмите кнопку Подбор (рис. 2.8):

| Редактирование списка | з значений    | ×   |
|-----------------------|---------------|-----|
| Список значений:      | 열 변 등 별 등 Пол | бор |
|                       |               | 13  |
|                       |               |     |
|                       |               |     |
|                       |               |     |
|                       |               |     |
|                       |               |     |
|                       |               |     |
|                       |               |     |
|                       |               |     |
| ОК                    | Отмена Справ  | ка  |
|                       |               |     |

Рис. 2.8 Редактирование списка значений

Откроется форма выбора номенклатуры (рис. 2.9).

Компания «1С-Битрикс» Системы управления веб-проектами

Тел.: (495) 363-37-53; (4012) 51-05-64; e-mail: info@1c-bitrix.ru, http://www.1c-bitrix.ru

| Номенклатура         |            |                      |        |                   |              |              |           |         | ×        |
|----------------------|------------|----------------------|--------|-------------------|--------------|--------------|-----------|---------|----------|
| 式 Выбрать Действия 🕶 | 멸          | 🍯 🛬 🛃 🦉 두 키          |        | 🖻 🗃 • 🌾   🙋       | Перейти 🕶    | 🥐 🔚 Изобр    | ражение   |         |          |
| Наименование         | <b>-</b> Q | содержит:            |        |                   |              |              |           |         | • x      |
| ⊞ Номенклатура       | ^          | Код                  | Артик  | Наименование      | •            | Вид номенкла | . Базовая | Единица | 0 ^      |
|                      |            | ə 📄 0000000130       |        | Бонусные компле   | кты          | Набор-компл  |           |         |          |
|                      |            | ə 🖿 0000000043       |        | Бытовая техника   |              | Товар        |           |         |          |
|                      |            | ÷ 🖮 0000000049       |        | Инвентарь         |              | Товар        |           |         |          |
|                      |            | ¥ 🖮 0000000126       |        | Мебель            |              | Товар        |           |         |          |
|                      |            | ¥ 🖮 0000000012       |        | Обувь             |              | Товар        |           |         |          |
|                      |            | ➤ 1 0000000003       |        | Продукты          |              | Товар        |           |         | $\sim$   |
|                      | $\sim$     | <                    |        |                   |              |              |           |         | >        |
|                      |            | Остатки товаров на с | кладая | :                 |              |              |           |         |          |
|                      |            | Типы цен             | Xap    | рактеристика/Ск   | Ячейка ск    | Общий Свобо  | ан Своб.с | жВ резе | ерве     |
|                      |            | Закупочная           |        |                   |              |              |           |         |          |
|                      |            | Плановая             |        |                   |              |              |           |         |          |
|                      |            | Розничная            |        |                   |              |              |           |         |          |
|                      |            | Оптовая              |        |                   |              |              |           |         |          |
|                      |            | Мелкооптовая         |        |                   |              |              |           |         |          |
|                      |            |                      | Ba     | пюта цены: В выбр | ранной валют | е 🔻 Валюта:  | руб.      |         | <b>x</b> |

Рис. 2.9 Выбор номенклатуры

- Ø Отметьте необходимые группы и позиции товаров и нажмите кнопку Выбрать (рис. 2.9).
- Ø В форме редактирования значений проверьте список значений для выгрузки и нажмите кнопку **ОК** (рис. 2.10):

| Редактирование списка значений 🛛 🗙 |   |    |      |     |      |        |  |
|------------------------------------|---|----|------|-----|------|--------|--|
| Список значений:                   | 恒 | 텋  | -    | ×   | - DR | Подбор |  |
| Мебель                             |   |    |      |     |      |        |  |
|                                    |   |    |      |     |      |        |  |
|                                    |   |    |      |     |      |        |  |
|                                    |   |    |      |     |      |        |  |
|                                    |   |    |      |     |      |        |  |
|                                    |   |    |      |     |      |        |  |
|                                    |   |    |      |     |      |        |  |
|                                    |   |    |      |     |      |        |  |
|                                    |   |    |      |     |      |        |  |
|                                    |   |    |      |     |      |        |  |
|                                    |   |    |      |     |      |        |  |
|                                    |   |    |      |     |      |        |  |
|                                    |   |    |      |     |      |        |  |
| OK                                 |   | От | мена | э [ | C    | правка |  |

Рис. 2.10 Список значений

Ø Добавьте необходимое вам количество соответствий. Например, будет выполнена выгрузка товаров в 2 каталога сайта (рис. 2.11):

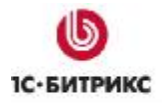

#### Компания «1С-Битрикс» Системы управления веб-проектами

Тел.: (495) 363-37-53; (4012) 51-05-64; e-mail: info@1c-bitrix.ru, http://www.1c-bitrix.ru

| 鹶 Настройка обмена данным                                                                                                    | и с WEB - сайтом                                                                                                    |                           | _ 🗆 ×       |  |  |
|----------------------------------------------------------------------------------------------------|----------------------------------------------------------------------------------------------------|---------------------------|-------------|--|--|
| Технология обмена данными с<br>WEB-сайтом является<br>универсальной и основана на<br>стандарте обмена коммерческой<br>информацией CommerceML 2                                                                                                    | инология обмена данными с<br>WEB-сайтом является<br>изерсальной и основана на<br>идарте обмена коммерческой<br>формацией CommerceML 2<br>изобнее о технологии обмена<br>и ворская с технологии обмена<br>и ворская с технологии обмена |                           |             |  |  |
| Подробнее о технологии обмена                                                                                                    | Имя каталога                                                                                                    | Список групп номенклатуры |             |  |  |
| Подробнее о стандарте СМL 2                                                                                                    | Каталог мебели                                                                                                    | Мебель                    |             |  |  |
|                                                                                                    | Каталог услуг                                                                                                    | Услуги                    | ×           |  |  |
| Сс-БИТРИКС<br>Система управления<br>интернет-проектами<br>"10-Битрикс" поддерживает<br>обмен данными в типовой<br>поставке продукта "10-Битрикс:<br>Управление сайтом" начиная с<br>версии "10-Битрикс" 8.5<br>Подробнее об обмене<br>данными с сайтом "10-Битрикс" |                                                                                                    |                           |             |  |  |
|                                                                                                    |                                                                                                    | 🛃 Ha                      | зад 🕟 Далее |  |  |

Рис. 2.11 Настройка выгружаемых каталогов

Ø Для перехода к следующему шагу нажмите кнопку Далее.

# Шаг 4. Условия выгрузки товаров на сайт

| 🔐 Настройка обмена данным                                                                                                    | и с WEB - сайтом                                                                                                    |               |             | _ 🗆 ×           |  |  |  |  |
|----------------------------------------------------------------------------------------------------|----------------------------------------------------------------------------------------------------|---------------|-------------|-----------------|--|--|--|--|
| Технология обмена данными с<br>WEB-сайтом является<br>универсальной и основана на<br>стандарте обмена коммерческой<br>информацией CommerceML 2<br><u>Подробнее о технологии обмена</u><br><u>Подробнее о стандарте CML 2</u> | ми с       Настройки выгрузки товаров на WEB - сайт         а на еской       Выгружать картинки         Коз ффициент пересчета веса товаров в граммы:       1,000         Укажите отбор для выгрузки товаров на сайт:       1,000         Укажите отбор для выгрузки товаров на сайт:       1,000 |               |             |                 |  |  |  |  |
|                                                                                                    | Поле                                                                                                    | Тип сравнения | Значение    |                 |  |  |  |  |
|                                                                                                    | 🗌 Номенклатура                                                                                                    | Равно         |             |                 |  |  |  |  |
|                                                                                                    | 🗌 Тип цен                                                                                                    | Равно         |             |                 |  |  |  |  |
|                                                                                                    | 🔲 Остатки по складам                                                                                                    | Равно         |             |                 |  |  |  |  |
|                                                                                                    | Остаток                                                                                                    | Равно         |             |                 |  |  |  |  |
| 1С•БИТРИКС                                                                                                    |                                                                                                    | 2.5           |             |                 |  |  |  |  |
| Система управления<br>интернет-проектами<br>"1С-Битрикс" поддерживает<br>обмен данными в типовой<br>поставке продукта "1С-Битрикс:                                                                                           | Укажите порядок сортировки                                                                                                    | ĸ             | Напозвание  | COTTUDORYU      |  |  |  |  |
| Управление сайтом" начиная с                                                                                                    | Номени датира Наименовани                                                                                                    | 0             | Паправление | сортировки      |  |  |  |  |
| версии "ТС-Битрикс" 6.5                                                                                                    | поменклатуралтаименовани                                                                                                    |               |             |                 |  |  |  |  |
| Подробнее об обмене<br>данными с сайтом "1С-Битрикс"                                                                                                    |                                                                                                    |               |             |                 |  |  |  |  |
| P                                                                                                    |                                                                                                    |               |             | 🛃 Назад 🕟 Далее |  |  |  |  |

Рис. 2.12 Настройки выгрузки товаров на сайт

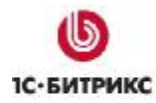

Данный шаг мастера содержит дополнительные настройки выгрузки товаров на сайт:

 Опция Выгружать картинки служит для экспорта изображений товара на сайт, причем будут выгружены все связанные с позицией номенклатуры изображения, а не только основное.

**Примечание:** дополнительные изображения сохраняются в дополнительном свойстве инфоблока с названием **Картинки**.

- Таблица отбора выгрузки товаров служит для задания условий отбора выгружаемых товаров по номенклатуре, типу цен и по имеющимся остаткам.
- Специальное поле сортировки позволяет произвольным образом настроить порядок следования номенклатурных позиций, которые выгружаются на сайт, независимо от того, как эти позиции изначально сортируются в справочнике номенклатуры. Это может применяться для лучшего представления каталога на сайте.
- Ø Для перехода к следующему шагу нажмите кнопку Далее.

| 🗳 Настройка обмена данным                                                                | и с WEB - сайтом                                                     |                            | _ 🗆   | ×   |  |  |  |  |  |
|------------------------------------------------------------------------------------------|----------------------------------------------------------------------|----------------------------|-------|-----|--|--|--|--|--|
| Технология обмена данными с<br>WEB-сайтом является                                       | Настройки обмена заказами с WEB - сайта                              |                            |       |     |  |  |  |  |  |
| универсальной и основана на<br>стандарте обмена коммерческой<br>информацией CommerceML 2 | Способ идентификации контрагентов:<br>Параметры для подстановки в за | по Наименованию 💌          |       |     |  |  |  |  |  |
| Подробнее о технологии обмена                                                            | Организация:                                                         | Торговый дом "Комплексный" |       | ×   |  |  |  |  |  |
| Подробнее о стандарте СМL 2                                                              | Ответственный:                                                       | Федоров Борис Михайлович   |       | ×   |  |  |  |  |  |
|                                                                                          | Подразделение:                                                       | Отдел оптовой продажи      |       | ×   |  |  |  |  |  |
|                                                                                          | Параметры для создания новых элементов                               |                            |       |     |  |  |  |  |  |
|                                                                                          | Группа для новых контрагентов:                                       |                            |       | ×   |  |  |  |  |  |
|                                                                                          | Группа для новой номенклатуры:                                       |                            |       | ×   |  |  |  |  |  |
|                                                                                          | Единица новой номенклатуры:                                          | ШТ                         |       | ×   |  |  |  |  |  |
| интернет-проектами                                                                       |                                                                      |                            |       |     |  |  |  |  |  |
| обмен данными в типовой                                                                  |                                                                      |                            |       |     |  |  |  |  |  |
| поставке продукта "ТС-Битрикс:<br>Управление сайтом" начиная с                           |                                                                      |                            |       |     |  |  |  |  |  |
| версии "1С-Битрикс" 6.5                                                                  |                                                                      |                            |       |     |  |  |  |  |  |
| Подробнее об обмене<br>данными с сайтом "1С-Битрикс"                                     |                                                                      |                            |       |     |  |  |  |  |  |
|                                                                                          |                                                                      |                            |       |     |  |  |  |  |  |
|                                                                                          |                                                                      | 💽 Назад 📔                  | 🕨 Дал | nee |  |  |  |  |  |

# Шаг 5. Настройки обмена заказами с WEB-сайтом

Рис. 2.13 Настройки обмена заказами с WEB-сайтом

Настройки обмена заказами включают:

• Способ идентификации контрагентов – с сайта будут поступать заказы, в которых покупатели указывают свои имена и названия своих организаций. Можно выбрать способ идентификации по названию или по ИНН.

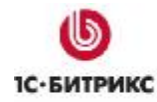

- Параметры для подстановки в заказы с WEB-сайта указываются параметры организации, которая осуществляет продажи в Интернет-магазине. Поскольку на сайте могут осуществлять продажи разные юридические лица, то в настройках каждого профайла обмена данными нужно указывать разные организации.
- Параметры для создания новых элементов задаются параметры, используемые при создании новых элементов.
- Ø Для перехода к следующему шагу нажмите кнопку Далее.

#### Шаг 6. Действия с поступившими с WEB-сайта документами

| 鹶 Настройка обмена данным                                                                                                    | ии с WEB - сайтом                                                                                                    | _ 🗆 ×   |
|----------------------------------------------------------------------------------------------------|----------------------------------------------------------------------------------------------------|---------|
| Технология обмена данными с<br>WEB-сайтом является<br>универсальной и основана на<br>стандарте обмена коммерческой<br>информацией CommerceML 2<br>Подробнее о технологии обмена<br>Подробнее о стандарте СМL 2 | Действия с поступившими с WEB-сайта документами         Установка даты: <ul> <li>По информации документа с сайта</li> <li>Устанавливать у документов текущую дату</li> </ul> Проведение документа: <ul> <li>Только записывать документы</li> <li>Записывать и проводить документы</li> </ul> |         |
|                                                                                                    | 🚺 Назад                                                                                                    | ▶ Далее |

Рис. 2.14 Действия с поступившими с WEB-сайта документами

Ø Выберите вариант установки даты:

• По информации документа с сайта - дата документов не будет изменяться. Будет оставлена дата, которая установлена на сайте;

или

- Устанавливать у документов текущую дату дата документов будет изменена на текущую.
- Ø Укажите параметры проведения документов:
  - Только записывать документы

или

• Записывать и проводить документы.

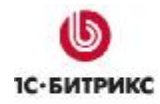

#### Ø Для перехода к следующему шагу нажмите кнопку Далее.

# Шаг 7. Режим обмена данными с WEB-сайтом

| 😰 Настройка обмена данным                                                                                                    | и с WEB - сайтом                                                                                                    | _ 🗆 ×     |
|----------------------------------------------------------------------------------------------------|----------------------------------------------------------------------------------------------------|-----------|
| Технология обмена данными с<br>WEB-сайтом является<br>универсальной и основана на<br>стандарте обмена коммерческой<br>информацией CommerceML 2<br><u>Подробнее о технологии обмена</u><br><u>Подробнее о стандарте CML 2</u>                                                                                                    | Режим обмена данными с WEB - сайтом<br>Укажите режим обмена данными:<br>О Полная выгрузка данных<br>Выгружать только измененные объекты с момента последнего обмена<br>При первом обмене данными будут выгружены все объекты<br>Чзел для обмена товарами: |           |
| Сороднее об обмене<br>Сороднее об обмене<br>Сороднее об обосне<br>Сороднее об обосне<br>Сороднее об обосне<br>Сороднее об обосне<br>Сород | тов …<br>Узелдля обмена заказами:<br>з …<br>з                                                                                                    |           |
|                                                                                                    | - Hasa                                                                                                    | д 🕟 Далее |

Рис. 2.15 Режим обмена данными с сайтом

- Ø Укажите режим обмена данными с сайтом: полная выгрузка данных или только измененных объектов с момента последнего обмена.
- Ø Задайте узел для обмена товарами и узел для обмена заказами.
- Ø Нажмите кнопку Далее.

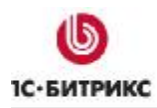

#### Шаг 8. Периодический обмен данными

| 🔄 Настройка обмена данным                                                                                                    | и с WEB - сайтом                                                                      |        |
|----------------------------------------------------------------------------------------------------|---------------------------------------------------------------------------------------|--------|
| Технология обмена данными с<br>WEB-сайтом является<br>универсальной и основана на<br>стандарте обмена коммерческой                                                      | Периодический обмен данными                                                           |        |
| информацией CommerceML 2<br>Подробнее о технологии обмена<br>Подробнее о стандарте CML 2                                                                                | Каждые 30 минут<br>Каждый час                                                         |        |
| G                                                                                                    | <ul> <li>Каждый два часа</li> <li>Каждые восемь часов</li> <li>Каждый день</li> </ul> |        |
| <b>ІС•БИТРИКС</b><br>Система управления                                                                                                    | Произвольная настройка периода:                                                       |        |
| интернет-проектами<br>"10-Битрикс" поддерживает<br>обмен данными в типовой<br>поставке продукта "10-Битрикс:<br>Управление сайтом" начиная с<br>версии "10-Битрикс" 6.5 |                                                                                       |        |
| Подробнее об обмене<br>данными с сайтом "1С-Битрикс"                                                                                                    |                                                                                       |        |
|                                                                                                    | 🛃 Назад 📃 І                                                                           | Готово |

Рис. 2.16 Периодический обмен данными

Ø Если вам необходимо, чтобы обмен данными выполнялся периодически без непосредственного вызова процедуры обмена, то отметьте опцию Выполнять обмен данными периодически и укажите нужный период обмена.

При выборе произвольной настройки периода открывается окно, с помощью которого настраивается расписание обмена данными.

Ø Для окончания работы с мастером нажмите кнопку Готово, для возврата на предыдущий шаг – кнопку Назад.

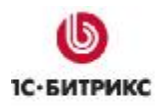

#### Шаг 9. Окончание работы мастера

После нажатия кнопки **Готово** выводится сообщение о том, что настройка обмена данными успешно сохранена, и отображается запрос на выполнение процедуры обмена (рис. 2.17). На этом работа мастера окончена.

| Гехнология обмена данными с<br>WEB-сайтом является                                                                                           | настроика оомена данными успешно зав                    | ершена               |
|----------------------------------------------------------------------------------------------------|---------------------------------------------------------|----------------------|
| универсальной и основана на<br>стандарте обмена коммерческой                                                                                 | Настройка для обмена данными:                           |                      |
| информацией CommerceML 2                                                                                                    | Обмен с WEB - сайтом (Товары и Заказы)                  | . 🔍 🚮 Выполнить обме |
| Подробнее о технологии обмена                                                                                                    |                                                         |                      |
| U                                                                                                    | 1С:Предприятие                                          | ×                    |
| 1С. БИТРИКС                                                                                                    | Настройка для обмена с WEB-сайтом успешно сохранена.    |                      |
| Система управления                                                                                                    | Выполнить обмен данными (это может потребовать некоторо | го времени)?         |
| интернет-проектами<br>"10-Битрикс" поддерживает<br>обмен данными в типовой<br>поставке продукта "10-Битрикс:<br>Управление сайтом" начиная с | Да Нет                                                  |                      |
| версии "1С-Битрикс" 6.5                                                                                                    |                                                         |                      |
| Подробнее об обмене<br>данными с сайтом "1С-Битрикс"                                                                                         |                                                         |                      |
| 1                                                                                                    |                                                         | Назад 💽 Закры        |

Рис. 2.17 Окончание работы мастера

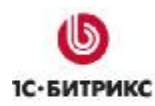

#### <u>Редактирование настройки обмена с WEB-сайтом</u>

Для изменения существующей настройки обмена данными с сайтом необходимо выполнить следующие действия:

- Ø Запустите мастер настройки обмена данными (Сервисы > Обмен данными с WEBсайтом > Настроить обмен данными с WEB-сайтом, рис. 2.1)
- Ø На первом шаге мастера выберите Изменить существующую настройку обмена данными (рис. 2.18) и нажмите кнопку Далее.

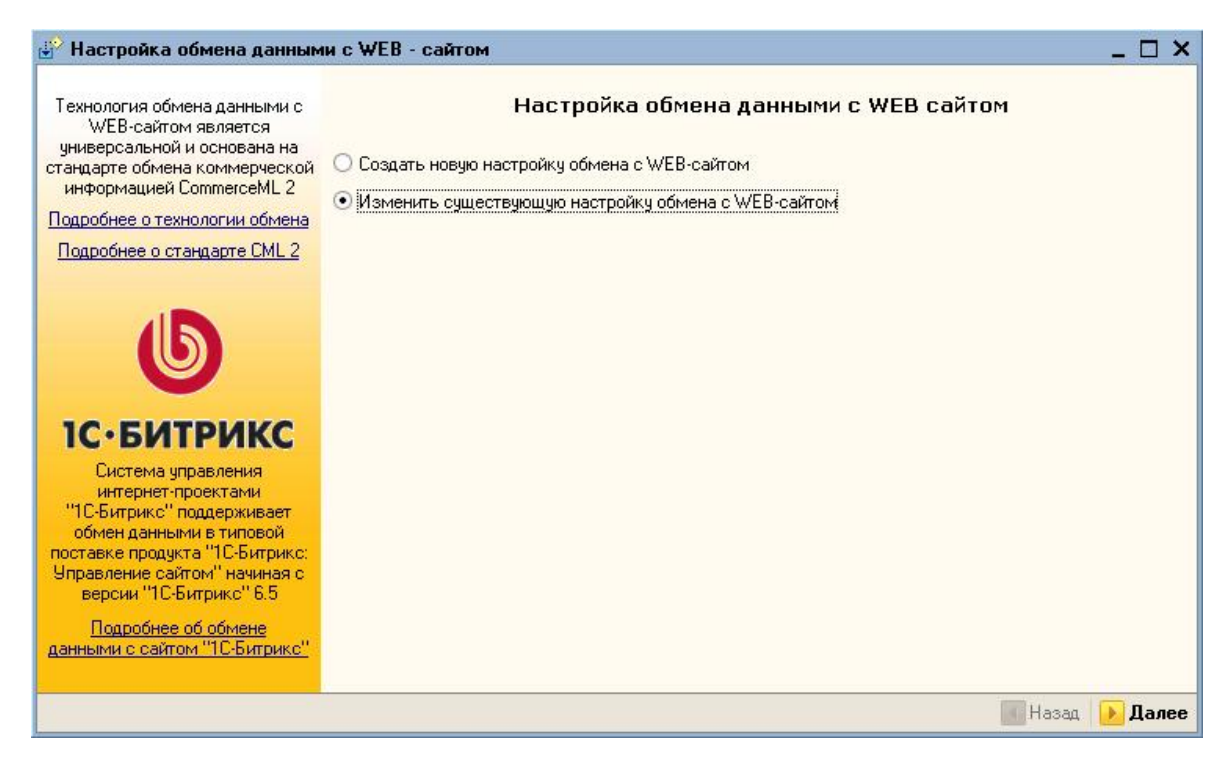

Рис. 2.18 Изменение существующей настройки обмена

Ø Выберите настройку для редактирования (рис. 2.19) и дважды кликните по ней.

| 🍠 Выберите настройку для редактирования                                                                                                    |  |  |  |  |  |  |  |  |  |
|----------------------------------------------------------------------------------------------------|--|--|--|--|--|--|--|--|--|
| Действия - 😫 🔄 🐝 🌇 🎢 То 🍈 - 🌾 🗋 Перейти - 🕐 👫 🖵 损                                                                                                    |  |  |  |  |  |  |  |  |  |
| Действия ▼ 😫 🛬 💑 🎢 То то тк I № Перейти ▼ 🕐 ሌ 🖵 📶<br>Код Наименование ▼ Загрузка Выгрузка Палка/URL для обмена Комментарий<br>= 002 Обмен с WEB · сайтом (Зак У Не производ У Не произв http://localhost.6448/bitrix/admin/1c_exc Обмен заказа<br>= 001 Обмен с WEB · сайтом (Тов У Не производ У Не произв http://localhost.6448/bitrix/admin/1c_exc Обмен товара |  |  |  |  |  |  |  |  |  |
|                                                                                                    |  |  |  |  |  |  |  |  |  |

Рис. 2.19 Выбор настройки для редактирования

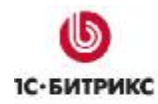

#### Ø Отредактируйте параметры настройки обмена данными (рис. 2.20):

| Действия •                                                                                                    | Настройки обмена с WEB-с                                                                                                    | айтом: Обмен (                                                               | c WEB - c                                               | айтом (Товары и 🤇                                                   | Заказы)                                            |              | _ 🗆 :          |  |
|----------------------------------------------------------------------------------------------------|----------------------------------------------------------------------------------------------------|------------------------------------------------------------------------------|---------------------------------------------------------|---------------------------------------------------------------------|----------------------------------------------------|--------------|----------------|--|
| Наименование: <u>Обмен с WEB-сайтом (Товары и Заказы)</u> Код:<br>Технология обмена данными с<br>WEB-сайтом является<br>учиверсальной и основана на<br>сандарте обмен коммерческой<br>информацией CommerceML 2<br>Подробнее о стандарте СМL 2<br>Подробнее о стандарте СМL 2<br>Подробнее о стандарте СМL 2<br>Пользовать прокси-сервер Порт:<br>Пользовать прокси-сервер Порт:<br>Пользовать прокси-сервер Порт:<br>Пользователь: admin Пароль:<br>Режим обмена заказами:<br>Узел обмена товарами: тов<br>Режим обмена заказами:<br>Узел обмена заказами:<br>Узел обмена заказами:<br>Узел обмена заказами:<br>Годробнее об обмене данными с<br>сайтом "1С-Битрикс" и<br>рекоменадии по организации и<br>куравление сайтом" начиная с<br>версии "1С-Битрикс" и<br>рекоменадии по организации и<br>вы можете прочитать на сайте<br>По пожате сайте с и сайте с 9:00:00 каждые 86400 сек.<br>Дополнительные настройки расписан<br>Дополнительные настройки расписан<br>Селетов управления и торе<br>Подробнее об обмене данными с<br>Сайтом "1С-Битрикс" и<br>рекоменадии по организации и<br>вы можете прочитать на сайте с 10 селитов с<br>По сайтом "1С-Битрикс" и<br>рекоменадии по организации и<br>вы можете прочитать на сайте с<br>По сайтом "1С-Битрикс" и<br>рекоменадии по организации и<br>вы можете прочитать на сайте с<br>По сайтом "1С-Битрикс" и<br>рекоменадии по организации и<br>вы можете прочитать на сайте с<br>По сайтом "10 с Битрикс" и<br>рекоменадии по организации и<br>вы можете прочитать на сайте с<br>По сайтом "10 с Битрикс" и<br>рекоменадии по организации и<br>вы можете прочитать на сайте с<br>По сайтом "10 с Битрикс" и<br>вы можете прочитать на сайте с<br>Подробнее об обмена товарами с<br>Подробнее об обмена данными с<br>Подробнее об обмена данными с<br>Подробнее об обмена данными с<br>Подробнее об обмена данными с<br>Подробнее об обмена сайте с<br>Подробнее об обмена данными с<br>Подробнее об обмена данными с<br>Подробнее об обмена данными с<br>Подробнее об обмена сайте с<br>Подробнее об обмена сайте с<br>Подробнее об обмена сайте с<br>Подробнее об обмена сайте с<br>Подробнее об обмена сайте с<br>Подробнее об обмена сайте с<br>Подробнее об обмена сайте с<br>Подробнее об обмена сайте с<br>По | ействия 🛪 🛃 🔯 Перейті                                                                                                    | и 🔹 🎦 🗖 Мон                                                                  | нитор обме                                              | нов 损 Выполнить                                                     | обмен                                              |              |                |  |
| Технология обмена данными с<br>WEB-сайтом является<br>универсальной и основана на<br>стандарте обмена коммерческой<br>информацией СоответсеМL2<br>Подробнее о технологии обмена<br>Подробнее о стандарте СМL2                                                                                                    |                                                                                                    | Наименование:                                                                | Обмен с W                                               | /ЕВ - сайтом (Товарь                                                | ни Заказы)                                         |              | Код: 001       |  |
| Пользователь: аdmin Пароль:<br>Использовать прокси-сервер Порт:<br>Остема управления<br>интернет-проектами<br>"10:Сьятрикс" поддерживает<br>обмен данными в типовой<br>поставке продукта "10:Битрикс"<br>Управление сайтом" начиная с<br>версии "10:Битрикс" 6.5<br>Подробнее об обмене данными с<br>сайтом "10:Сьятрикс" и<br>рекомендации по организации и<br>управлению интернет-магазином<br>вы можете прочитать на сайте                                                                                                    | Технология обмена данными с<br>WEB-сайтом является<br>универсальной и основана на<br>тандарте обмена коммерческой<br>информацией CommerceML 2<br><u>Тодробнее о технологии обмена</u><br><u>Подробнее о стандарте CML 2</u> | Основные Выл<br>Выгрузка то<br>Обмен заказ<br>Тип обмена дан<br>Адрес сайта: | грузка това<br>варов<br>зами<br>нными: •<br>http://loca | аров   Обмен заказа<br>Выгрузка на сайт<br>alhost:6448/bitrix/admir | ами<br>О Выгрузка в каталог<br>min/1c_exchange.php |              |                |  |
| <ul> <li>              № Проверит          </li> <li>             № Проверит         </li> <li>             № Проверит         </li> <li>             № Поверит         </li> <li>             № Поверит         </li> </ul>                                                                                                    |                                                                                                    | Пользователь:                                                                | admin                                                   |                                                                     | Пароль:                                            |              | -              |  |
| <ul> <li>IC-БИТРИКС</li> <li>Система управления<br/>интернет-проектами<br/>"1С-Битрикс" поддерживает<br/>обмен данными в типовой<br/>поставке продукта "1С-Битрикс:<br/>Управление сайтом" начиная с<br/>версии "1С-Битрикс" 6.5</li> <li>Подробнее об обмене данными<br/>сайтом "1С-Битрикс" и<br/>рекомендации по организации и<br/>управлению интернет-магазином<br/>вы можете прочитать на сайте</li> </ul>                                                                                                    | b                                                                                                    | Сервер:<br>Пользователь:                                                     | ть прокси-с                                             | ервер                                                               | Порт:                                              |              | Гроверить<br>0 |  |
| Система управления<br>интернет-проектами<br>"ТС-Битрикс" поддерживает<br>обмен данными в типовой<br>поставке продукта "ТС-Битрикс:<br>Управление сайтом" начиная с<br>версии "ТС-Битрикс" 6.5<br>Подробнее об обмене данными с<br>сайтом "ТС-Битрикс" и<br>рекомендации по организации и<br>управлению интернет-магазином<br>вы можете прочитать на сайте                                                                                                    | <b>ІС•БИТРИКС</b>                                                                                                    | Режим обмена:                                                                | 0                                                       | Полная выгрузка                                                     | 💿 Только и                                         | зменения     |                |  |
| интернет-проектами<br>"1С-Битрикс" поддерживает<br>обмен данными в типовой<br>поставке продукта "1С-Битрикс:<br>Управление сайтом" начиная с<br>версии "1С-Битрикс" 6.5<br>Подробнее об обмене данными с<br>сайтом "1С-Битрикс" и<br>рекомендации по организации и<br>управлению интернет-магазином<br>вы можете прочитать на сайте                                                                                                    | Система управления                                                                                                    | Узел обмена -                                                                | товарами:                                               | тов                                                                 |                                                    |              | Q              |  |
| обмен данными в типовой<br>поставке продукта "1С-Битрикс:<br>Управление сайтом" начиная с<br>версии "1С-Битрикс" 6.5<br>Подробнее об обмене данными с<br>сайтом "1С-Битрикс" и<br>рекомендации по организации и<br>управлению интернет-магазином<br>вы можете прочитать на сайте                                                                                                    | интернет-проектами<br>"1С-Битрикс" поддерживает                                                                                                    | Узел обмена :                                                                | Узел обмена заказами:                                   |                                                                     |                                                    | Q            |                |  |
| Подробнее об обмене данными с<br>сайтом "1С-Битрикс" и<br>рекомендации по организации и<br>управлению интернет-магазином<br>вы можете прочитать на сайте                                                                                                    | обмен данными в типовой<br>юставке продукта "1С-Битрикс:<br>Управление сайтом" начиная с<br>версии "1С-Битрикс" 6.5                                                                                                    | ✓ Использоват Расписани                                                      | ть периоди <sup>,</sup><br>і <b>е: каждыі</b>           | ческий обмен данныг<br>й день; с 9:00:00                            | ми<br><b>каждые 86400</b>                          | ) сек.       |                |  |
| 10 Exemple                                                                                                    | Іодробнее об обмене данными с<br>сайтом "1С-Битрикс" и<br>рекомендации по организации и<br>правлению интернет-магазином<br>вы можете прочитать на сайте                                                                     |                                                                              |                                                         |                                                                     | Дополнительн                                       | ые настройки | расписания     |  |
| «то-оитрикс». Настроить форматы даты, времени и чисел                                                                                                    | «1С-Битрикс»:                                                                                                    | Настроить фор                                                                | оматы даты                                              | , времени и чисел                                                   |                                                    |              |                |  |
| http://www.ic-bitrix.ru/ic/ Комментарий: Обмен товарами и заказами с WEB - сайтом                                                                                                    | http://www.1c-bitrix.ru/1c/                                                                                                    | Комментарий Г                                                                | Эбмен това                                              | рами и заказами с М                                                 | /EB - сайтом                                       |              |                |  |
|                                                                                                    |                                                                                                    | сочноги арий. С                                                              | somen roba                                              | partir in oakaoanin e w                                             |                                                    |              |                |  |

Рис. 2.20 Редактирование настройки

Если одна из опций Выгрузка товаров или Обмен заказами снята, то параметры и закладки, связанные с ними, становятся недоступными.

Ø Для сохранения внесенных изменений нажмите кнопку OK или Записать.

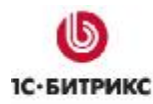

# Глава 3. Процедура обмена данными с WEB-сайтом

▲ Обратите внимание! Запуск обмена данными производится только со стороны 1С. Со стороны сайта запустить обмен нельзя, это сделано в целях обеспечения безопасности.

#### Выполнение обмена данными

#### Запуск и выполнение

Для выполнения процедуры обмена данными с сайтом проделайте следующие действия:

Ø Выберите пункт меню Сервисы > Обмен данными с WEB-сайтом > Выполнить обмен данными с WEB-сайтом (рис. 3.1):

| Сера        | вис Окна Справка                                                              |            |                 |                                      |
|-------------|-------------------------------------------------------------------------------|------------|-----------------|--------------------------------------|
| m           | <u>К</u> алькулятор                                                           | Ctrl+F2    |                 |                                      |
|             | Календарь                                                                     |            | Σ               | 1 🖬 🕹 _                              |
|             | Табло                                                                         | Ctrl+Alt+W |                 |                                      |
| 22          | Временная блокировка                                                          |            |                 |                                      |
| -           | Параметры пользователя                                                        |            |                 |                                      |
| 2           | Активные пользователи                                                         |            |                 |                                      |
|             | Журнал регистрации                                                            |            |                 |                                      |
|             | Универсальные обработки                                                       | Þ          |                 |                                      |
| <u>ک</u>    | Настройки пользователя                                                        |            |                 |                                      |
|             | Переключить интерфейс                                                         | •          |                 |                                      |
|             | Интернет-поддержка пользователей                                              | •          |                 |                                      |
|             | Задачи с оповещением                                                          | •          |                 |                                      |
|             | Обмен данными с "1С:Бухгалтерия 8"                                            | •          |                 |                                      |
|             | Обмен данными с "1С:Розница 8"                                                | •          |                 |                                      |
|             | Обмен данными с "1С:Управление производственным предприятием 8"               | •          |                 |                                      |
|             | Обмен данными с "1С:Предприятие 7.7"                                          | •          |                 |                                      |
| Ø <b>1</b>  | Выгрузка данных в идентичную конфигурацию "1С:Управление торговлей 8"         |            |                 |                                      |
| ø,          | Выгрузка показателей работы менеджеров в "1С:Зарплата и управление персоналом | 8''        |                 |                                      |
|             | Обмен данными с WEB-сайтом                                                    | •          | 0 <sub>jp</sub> | Настроить обмен данными с WEB-сайтом |
|             | Распределенная информационная база (РИБ)                                      | •          | 28              | Выполнить обмен данными с WEB-сайтом |
|             | Прочие обмены данными                                                         | •          |                 | Монитор обмена данными 🛛 😡           |
| 11:<br>CETE | Обмен через 1С:Сеть                                                           |            | 1               |                                      |
|             | Пользователи                                                                  | •          |                 |                                      |
|             | Настройка учета                                                               | •          |                 |                                      |
|             | Внешние печатные формы и обработки                                            | •          |                 |                                      |
|             | Анкетирование                                                                 | •          |                 |                                      |
|             | Торговое оборудование                                                         | •          |                 |                                      |
|             | Настройка                                                                     |            |                 |                                      |
| R           | Параметры                                                                     |            |                 |                                      |

Рис. 3.1 Запуск процедуры обмена данными

**Ø** В открывшейся форме выберите необходимую настройку обмена данными и нажмите кнопку **Выполнить обмен** (рис. 3.2).

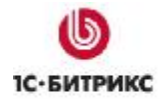

| 损 Выполнение обмена данными                                                                                                    | _ 🗆 ×                                                                                                    |  |  |  |  |  |  |  |  |
|----------------------------------------------------------------------------------------------------|----------------------------------------------------------------------------------------------------|--|--|--|--|--|--|--|--|
| Действия 🗸 📃 🍳                                                                                                    |                                                                                                    |  |  |  |  |  |  |  |  |
| Выберите настройку: Обмен с WEB -                                                                                                    | сайтом (Товары и Заказы) 💿 🗸 📢 Выполнить обмен                                                                                                    |  |  |  |  |  |  |  |  |
| Информация об обмене:                                                                                                    |                                                                                                    |  |  |  |  |  |  |  |  |
| Выполняемые действия: Обмен с WEB - с<br>Тип обмена: Выгрузка и загрузка данны<br>Адрес сайта: http://localhost:6448/bitrix/ad<br>Комментарий к настройке обмена: Обмен | Выполняемые действия: Обмен с WEB - сайтом<br>Тип обмена: Выгрузка и загрузка данных о товарах и заказах<br>Адрес сайта: http://localhost:6448/bitrix/admin/1c_exchange.php<br>Комментарий к настройке обмена: Обмен товарами и заказами с WEB - сайтом |  |  |  |  |  |  |  |  |
| Последние выполненные операции                                                                                                    |                                                                                                    |  |  |  |  |  |  |  |  |
| 🕢 Последняя удачная загрузка дан                                                                                                    | ных: 22.07.2009 11:58:13                                                                                                    |  |  |  |  |  |  |  |  |
| Последняя удачная выгрузка данных: 22.07.2009 11:58:14<br>Последнее отложенное движение документов: : :                                                                 |                                                                                                    |  |  |  |  |  |  |  |  |
|                                                                                                    |                                                                                                    |  |  |  |  |  |  |  |  |

Рис. 3.2 Выполнение обмена данными

▲ **Примечание:** по кнопке можно перейти к форме редактирования выбранной настройки обмена.

В процессе обмена данными вся необходимая информация отображается в специальном окне, расположенном снизу.

|   | Сл | ужебные сообщения                                                                                    |
|---|----|----------------------------------------------------------------------------------------------------|
|   | •  | Выгружено товаров: 3, картинок: 0, предложений: 2 в каталог "Каталог мебели"                         |
|   |    | Для каталога "Каталог услуг" изменения товаров не зарегистрированы, выгрузка товаров не произведена. |
|   | ٠  | Итого по всем каталогам:                                                                             |
|   |    | Выгружено товаров: 3                                                                                 |
| I |    | Выгружено картинок: О                                                                                |
|   |    | Выгружено предложений: 2                                                                             |
|   | ٠  | Выгрузка товаров успешно завершена                                                                   |
|   | ٠  | Выгружено заказов: 3                                                                                 |
| I | ٠  | Обмен заказами успешно завершен                                                                      |
| I |    |                                                                                                    |

Рис. 3.3 Информация о процессе обмена данными

#### Импортированные на сайт каталоги товаров

После выгрузки товаров в *"1С-Битрикс: Управление сайтом"* будут созданы соответствующие информационные блоки товаров.

Например, если осуществлялась выгрузка разных групп номенклатуры в разные каталоги (рис. 2.11), то в *"1С-Битрикс: Управление сайтом"* будут созданы инфоблоки для каждого каталога (рис. 3.4):

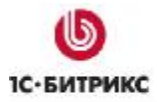

| Рабочий сто                                                                 | л > Конте                              | нт > 1C                       | каталог                       |                      |             |                                                     |   |                    |
|-----------------------------------------------------------------------------|----------------------------------------|-------------------------------|-------------------------------|----------------------|-------------|-----------------------------------------------------|---|--------------------|
|                                                                             | Дополни                                | ітельно                       | •                             |                      | E           | 1                                                   |   |                    |
| Название:                                                                   |                                        |                               |                               |                      | ?           |                                                     |   |                    |
| Найти                                                                       | Отмени                                 | ть                            |                               |                      |             |                                                     |   |                    |
|                                                                             |                                        | 20                            |                               |                      |             |                                                     |   |                    |
| 🔂 Настроит                                                                  | гь   🗷 Е<br>  Настр                    | xcel<br>ранице                | 20 💌                          |                      | ;           | IC katanor 1                                        | ; | 2 из               |
| 🔂 Настроит<br> 4 ؇ 1 🕨 М<br>Название 😑                                      | гь   <b>⊠</b> Е<br>  Настр<br>Сорт.≡   | хсеі<br>ранице<br>Акт.≡       | 20 💌<br>Элементов             | Разделов             | Сайт≡       | 1С каталог 1<br>Дата изм.                           |   | 2 из<br>ID =       |
| 🛃 Настроит<br>   (4 1 )> ) <br>Название =<br><u>Каталог</u><br><u>услуг</u> | гь   🗷 Е<br>  На стр<br>Сорт. ≡<br>500 | хсеі<br>ранице<br>Акт.≡<br>Да | 20 💌<br>Элементов<br><u>0</u> | Разделов<br><u>0</u> | Сайт≡<br>s1 | 1С каталог 1<br>Дата изм.<br>07.08.2009<br>14:23:13 |   | 2 из<br>ID =<br>44 |

Рис. 3.4 Каталоги товаров

Если в настройках импорта каталога на сайт (рис. 1.21) была отмечена опция **Вести предложения в отдельном инфоблоке**, то товары с их характеристиками будут выгружены в 2 разных инфоблока (рис. 3.5):

| 🋅 1С каталог: Инф                     | ормаци    | ионны        | ые блоки  |          |      |                        |     |
|---------------------------------------|-----------|--------------|-----------|----------|------|------------------------|-----|
| 🔷 Рабочий стол > Контент > 1          | LC катало | r            |           |          |      |                        |     |
| 📗 💌 🔺 📔 🕇 Дополнитель                 | но 🕶      |              |           |          |      |                        |     |
| Название:                             |           |              |           | ?        |      |                        |     |
| Найти Отменить                        |           |              |           |          |      |                        |     |
| 👼 Настроить   🕱 Excel                 |           |              |           |          |      |                        |     |
| Название                              |           | <u>акт</u> = | Элементов | Разлепов | Сайт | 1С каталог             | = П |
| Каталог мебели                        | 500       | Да           | 3         | 1        | s1   | 07.08.2009<br>14:23:11 | 43  |
|                                       | 500       | Дa           | <u>0</u>  | <u>0</u> | s1   | 07.08.2009<br>14:23:13 | 44  |
| Пакет предложений<br>(Каталог мебели) | 500       | Дa           | 2         | <u>0</u> | s1   | 07.08.2009<br>15:15:08 | 45  |
| Пакет предложений<br>(Каталог услуг)  | 500       | Дa           | <u>0</u>  | <u>0</u> | s1   | 07.08.2009<br>15:15:10 | 46  |
| Выбрано: 4 Отмечено: 0                |           |              |           |          |      |                        |     |

Рис. 3.5 Каталоги товаров и предложения

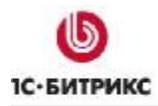

Сейчас разные характеристиками передаются на сайт, как отдельные предложения по конкретному товару (в файле offers.xml), тогда как ранее они передавались в import.xml и сайт распознавал их как отдельные позиции.

Поэтому первый инфоблок (например, **Каталог мебели**, рис. 3.5) содержит только информацию о самих товарах, но не содержит цен и не является торговым каталогом. А второй каталог (**Пакет предложений (Каталог мебели)**, рис. 3.5) является каталогом предложений, связанных с товарами, содержит товары с разными характеристиками и цены.

#### Загруженные в 1С заказы

Для просмотра выгруженных заказов из "*1C-Битрикс: Управление сайтом*" в "*1C:Предприятие*" следует воспользоваться пунктом меню Документы > Продажи > Заказы покупателей (рис. 3.6).

| Доку | именты Отчеты <u>С</u> ервис <u>О</u> кна Сп <u>р</u> авка            |          | _  |                                              |  |  |  |
|------|-----------------------------------------------------------------------|----------|----|----------------------------------------------|--|--|--|
|      | Продажи                                                               | ►        |    | Рабочее место менеджера по продажам          |  |  |  |
|      | Закупки                                                               | ►        | 6  | Журнал "Документы контрагентов"              |  |  |  |
|      | Розница                                                               | ►        | ¦  |                                              |  |  |  |
|      | Запасы (склад)                                                        | ►        |    |                                              |  |  |  |
|      | Затраты                                                               | ►        |    |                                              |  |  |  |
|      | Денежные средства                                                     | ►        |    |                                              |  |  |  |
|      | Возвратная тара                                                       | ►        |    | корректировки заказов покупателей            |  |  |  |
|      | Ценообразование<br>Управление отношениями с клиентами<br>Планирование |          |    | Резервирования товаров                       |  |  |  |
|      |                                                                       |          |    | Закрытия заказов покупателей                 |  |  |  |
|      |                                                                       |          | 1  | Согласования заказов покупателей             |  |  |  |
|      | Веление книги покупок                                                 | •        | 3. | Реализации товаров и услуг                   |  |  |  |
|      | Веление книги продаж                                                  | Ĺ        |    | Возвраты товаров от покупателей              |  |  |  |
|      |                                                                       | <u>,</u> |    | Счета-фактуры выданные                       |  |  |  |
|      | Дополнительно                                                         |          |    | Переоценки товаров, отданных на комиссию     |  |  |  |
|      | Пакетный ввод документов                                              |          |    | Инвентаризации товаров, отданных на комиссию |  |  |  |
|      | Обмен данными по схеме Поставщик-Покупатель (CommerceML)              |          |    | Отчеты комиссионеров о продажах              |  |  |  |
|      |                                                                       |          |    | Корректировки долга                          |  |  |  |
|      |                                                                       |          |    | Акты сверки взаиморасчетов                   |  |  |  |
|      |                                                                       |          |    | Прочие затраты                               |  |  |  |

Рис. 3.6 Просмотр заказов покупателей

Откроется форма со списком всех заказов, среди которых будут находиться заказы с сайта (рис. 3.7):

#### Компания «1С-Битрикс» Системы управления веб-проектами

Тел.: (495) 363-37-53; (4012) 51-05-64; e-mail: info@1c-bitrix.ru, http://www.1c-bitrix.ru

| 🛁 Заказы покупателей 📃 🗆 🗙 |     |                     |             |              |          |               |              |            |            |              |  |
|----------------------------|-----|---------------------|-------------|--------------|----------|---------------|--------------|------------|------------|--------------|--|
| Де                         | йст | вия • 😫 🛬 🔩 😽       | (+) 🕂 🕅 🕻   | 🗗 🖷 - 🏹   🛛  | 🏹 – Пере | йти 🕶 🚺 🕐 е   | 🏐 Анализ Фа  | айлы       |            |              |  |
|                            |     | Дата 🔹              | Номер       | Сумма        | Валюта   | Контрагент    | Организация  | Дата опл   | Дата отгр  | Склад груп 🛆 |  |
|                            | Ý   | 10.04.2007 12:00:00 | TK000000022 | 936,04       | USD      | Саймон и Шуст | Торговый дом | 15.04.2007 | 16.04.2007 | Главный сн   |  |
|                            | Ý   | 12.04.2007 12:00:00 | TK000000023 | 7 734,00     | USD      | НТЦ "Нанотро  | Торговый дом | 14.04.2007 | 16.04.2007 | Склад элек   |  |
|                            | Ý   | 14.04.2007 12:00:01 | TK000000024 | 991,20       | USD      | Политекст     | Торговый дом | 15.04.2007 | 16.04.2007 | Главный сн   |  |
|                            | Ý   | 15.04.2007 12:00:01 | TK000000025 | 3 236,03     | USD      | Свергуненко   | Торговый дом | 20.04.2007 | 20.04.2007 | Склад элек   |  |
|                            | Ý   | 17.04.2007 12:00:02 | TK000000037 | 6 418,90     | руб.     | Белявский-час | Торговый дом | 18.04.2007 | 20.04.2007 | Склад элек   |  |
|                            | Ý   | 24.04.2007 22:07:35 | TK000000026 | 12 033,05    | руб.     | ИнноТрейд     | Торговый дом | 25.04.2007 | 26.04.2007 | Главный сн   |  |
|                            | Ý   | 28.04.2007 12:00:00 | TK000000027 | 7 788,00     | USD      | Монолит       | Торговый дом | 28.04.2007 | 06.05.2007 | Главный сн   |  |
|                            | Ý   | 28.04.2007 13:38:51 | TK000000028 | 2 483,02     | USD      | Саймон и Шуст | Торговый дом | 03.05.2007 | 04.05.2007 | Главный сн   |  |
|                            | Ý   | 01.05.2007 12:00:03 | TK000000044 | 21 045,30    | USD      | Инвема        | Торговый дом | 06.05.2007 |            | Главный сн   |  |
|                            | Ý   | 01.05.2007 17:07:29 | TK000000046 | 33 623,60    | USD      | Саймон и Шуст | Торговый дом | 06.05.2007 | 10.05.2007 | Главный сн   |  |
|                            | Ý   | 11.05.2007 20:03:25 | TK000000029 | 449 716,01   | USD      | Бытовая техни | Торговый дом | 12.05.2007 | 13.05.2007 | Главный сн   |  |
|                            | Ý   | 11.05.2007 20:09:39 | TK000000030 | 1 000 186,88 | USD      | Алхимов А.А.  | Торговый дом | 16.05.2007 | 17.05.2007 | Главный сн   |  |
|                            | Ý   | 16.05.2007 10:48:35 | TK000000033 | 77,88        | USD      | Политекст     | Торговый дом | 26.05.2007 | 27.05.2007 | Главный сн   |  |
|                            | Ý   | 01.06.2007 10:26:37 | TK000000045 | 9 097,85     | EUR      | Пластинформ   | Торговый дом | 03.06.2007 | 04.06.2007 | Главный ск   |  |
|                            | Ý   | 02.06.2007 12:00:00 | TK000000048 | 111 760,14   | руб.     | Симонов       | Торговый дом | 10.06.2007 |            | Магазин Ni   |  |
|                            | Ý   | 10.06.2007 17:30:29 | TK000000047 | 1 168,66     | USD      | Саймон и Шуст | Торговый дом | 20.06.2007 | 25.06.2007 | Склад элек   |  |
|                            | Ý   | 15.06.2007 12:00:00 | TK000000050 | 5 887,90     | EUR      | Пластинформ   | Торговый дом | 22.06.2007 | 20.06.2007 | Главный сн   |  |
|                            | Ξ   | 20.07.2009 11:12:20 | TK000000003 | 350,00       | руб.     | Иван Иванов   | Торговый дом |            |            |              |  |
|                            | -   | 22.07.2009 12:21:30 | TK00000002  | 1 153,00     | руб.     | Иван Иванов   | Торговый дом |            |            |              |  |
|                            | Ξ   | 22.07.2009 12:23:57 | TK000000001 | 1 421,28     | руб.     | Михаил Севаст | Торговый дом |            |            |              |  |
|                            |     |                     |             |              |          |               |              |            |            | ×            |  |
| <                          |     |                     |             |              |          |               |              |            |            | 7            |  |

#### Рис. 3.7 Заказы покупателей

Всю информацию о заказе можно посмотреть в форме детального просмотра заказа (рис. 3.8):

| 🗵 Заказ поку    | пателя: Не проведен                                                 |                   |                   |                             |                       | _ 🗆 X          |
|-----------------|---------------------------------------------------------------------|-------------------|-------------------|-----------------------------|-----------------------|----------------|
| Цены и валюта   | 🗌 Действия 🗸 🛃 🔯 👫 👫                                                | 🕶 Перейти 🕶 🕐     | 📑 🖺 🗐 🚳 🛛 Заполні | ить и провести 🛛 Анализ 🗍 О | формить реализацию    | Файлы 🔯        |
| Номер:          | ТК000000001 от: 22.07.2009 12:23:57 🖽                               |                   |                   |                             |                       |                |
| Организация:    | Торговый дом "Комплексный"                                          | ۹                 |                   |                             |                       |                |
| Контрагент:     | Михаил Севастьянов                                                  | ۹                 | Договор:          | Договор WEB - сайт          |                       | Q              |
| Отгрузка:       | 🖾 Оплата: 🖾                                                         |                   |                   | Г                           | lo сделке с покупател | ем нет долга 🔍 |
| Склад/группа:   |                                                                     | T×                | Б/счет, касса:    |                             |                       | T×Q            |
|                 |                                                                     |                   |                   |                             |                       |                |
|                 | Y пара (опоз.) Эслуги (ппоз.) Дополнит<br>🔄 🔜 🏚 📕 🚑 层 🔚 Заполнить • | Подбор Изменить   | Га Состав набора  |                             |                       |                |
| № Артикул       | Номенклатура                                                        | Характеристика но | Количество Ед.    | Цена Размещение             |                       |                |
| 1               | Тайная жизнь Сталина: По матер                                      |                   | 1,000 ur          | 75,00                       |                       |                |
|                 |                                                                     |                   |                   |                             |                       |                |
|                 |                                                                     |                   |                   |                             |                       |                |
|                 |                                                                     |                   |                   |                             |                       |                |
|                 |                                                                     |                   |                   |                             |                       |                |
|                 |                                                                     |                   |                   |                             |                       |                |
|                 |                                                                     |                   |                   |                             |                       |                |
|                 |                                                                     |                   |                   |                             |                       |                |
|                 |                                                                     |                   |                   |                             |                       |                |
| <               |                                                                     |                   |                   |                             |                       | >              |
| Тип цен: Не заг | олнено!                                                             |                   |                   |                             | Всего (руб.):         | 1 421,28       |
|                 |                                                                     |                   |                   |                             | НДС (в т. ч.):        | 0,00           |
| Комментарий:    | Nº 3 localhost [s1] Моя компания                                    |                   |                   |                             |                       |                |
|                 |                                                                     |                   |                   | Заказ покупателя            | Печать ОК Запи        | исать Закрыть  |

Рис. 3.8 Детальная информация о заказе

Причем информация о доставке заказа отображается на закладке Услуги (рис. 3.9):

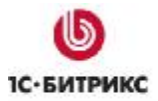

# Компания «1С-Битрикс» Системы управления веб-проектами

Тел.: (495) 363-37-53; (4012) 51-05-64; e-mail: info@1c-bitrix.ru, http://www.1c-bitrix.ru

| -               |                                           |                  |               |              |             |             |            |              |                   |            |         |
|-----------------|-------------------------------------------|------------------|---------------|--------------|-------------|-------------|------------|--------------|-------------------|------------|---------|
| 🚈 Заказ поку    | пателя: Не проведен                       |                  |               |              |             |             |            |              |                   |            | _ 🗆 X   |
| Цены и валюта   | . Действия 🛪 👍 🔃                          | 😼 i 🚰 🔡 i 💺 -    | Перейти 🕶     | ? 🗄 🚝        | 🔄 🕄 3an     | олнить и пр | овести и   | Анализ Ос    | формить реализа   | цию Файл   | пы 🙀    |
| Номер:          | ТК00000001 от: 22.07                      | .2009 12:23:57 🛅 |               |              |             |             |            |              |                   |            |         |
| Организация:    | Торговый дом "Комплек                     | сный"            | Q             |              |             |             |            |              |                   |            |         |
| Контрагент:     | Михаил Севастьянов                        |                  | Q             | Дa           | оговор:     | Дого        | овор WEB - | сайт         |                   |            | Q       |
| Отгрузка:       | 🛅 Оплата:                                 |                  |               |              |             |             |            | П            | Іо сделке с покуп | ателем нет | долга 🔍 |
| Склад/группа:   |                                           |                  | Тх            | Б/           | счет, касса | :           |            |              |                   |            | ТхQ     |
| Teneru (1 ree   | ) Tana (O noo ) Hogurul                   |                  | ue Antour     |              |             |             |            |              |                   |            |         |
| товары (тпоз    | .) Пара (о поз.) 9 слуги<br>🔀 🔲 🔶 📕 🛤 🗖 2 | Позбор           | HO ABTOMAT    | ические скир | цки         |             |            |              |                   |            |         |
|                 | патира Содержание ис                      | Кодинество       | eua           | 2 Рич ск     | 2 Apr cv 1  | Симма       | Гта        | еканос       | Симма Н ПС        | Bcero      |         |
| 1 Достав        | ка заказа Доставка заказ                  | за 1.000         | ena<br>1 346. | 28           | ADI.UK.     | cymma<br>1: | 346.28 Des | андс<br>зНДС | сумматтдс         |            | 346.28  |
|                 |                                           |                  |               |              |             |             |            |              |                   |            |         |
| Тип цен: Не заг | олнено!                                   |                  |               |              |             |             |            |              | Всего (руб.):     | 1          | 421,28  |
|                 |                                           |                  |               |              |             |             |            |              | НДС (в т. ч.):    |            | 0,00    |
| Комментарий:    | Nº 3 localhost [s1] Моя ког               | мпания           |               |              |             |             |            |              |                   |            |         |
|                 |                                           |                  |               |              |             |             | Заказ г    | юкупателя    | Печать ОК         | Записать   | Закрыть |

Рис. 3.9 Доставка заказа

# Монитор настроек обмена данными

Форма **Монитор обменов** (рис. 3.10) отображает данные о последнем обмене данными, о последних выполненных операциях по данному профайлу и т.д. На закладках формы представлены статистика обменов, история обменов и т.д. Перейти в данной форме можно через пункты меню: *Сервис > Обмен данными с WEB-сайтом > Монитор обмена данными* либо из формы редактирования профайла по кнопке **Монитор обмена**.

| 🚽 Монитор настроек обмена данными 📃 🗆 🗙                                           |  |  |  |  |  |  |  |  |  |
|-----------------------------------------------------------------------------------|--|--|--|--|--|--|--|--|--|
| 🖸 Обновить 🛛 🎇 Настройка                                                          |  |  |  |  |  |  |  |  |  |
| Инф. база: 🛛 Обмен с WEB - сайтом (Товары и Заказы) 🥼 🛪 🚮 Выполнить обмен         |  |  |  |  |  |  |  |  |  |
| 🔲 Основная 📋 Дополнительно 🧵 История 🤰 Коллизии [ Стложенные дви 🛄 Объекты обмена |  |  |  |  |  |  |  |  |  |
| Последний обмен данными                                                           |  |  |  |  |  |  |  |  |  |
| <b>У Загрузка:</b> 22.07.2009 12:59:47                                            |  |  |  |  |  |  |  |  |  |
| <b>У Выгрузка:</b> 22.07.2009 12:59:50                                            |  |  |  |  |  |  |  |  |  |
| Отложенные движения документов: Не производится                                   |  |  |  |  |  |  |  |  |  |
| Фоновая загрузка: Не производится                                                 |  |  |  |  |  |  |  |  |  |
| Последние выполненные операции                                                    |  |  |  |  |  |  |  |  |  |
| ✔ Последняя удачная загрузка данных: 22.07.2009 12:59:47                          |  |  |  |  |  |  |  |  |  |
| ✔ Последняя удачная выгрузка данных: 22.07.2009 12:59:50                          |  |  |  |  |  |  |  |  |  |
| Последнее отложенное движение документов: ::                                      |  |  |  |  |  |  |  |  |  |
|                                                                                   |  |  |  |  |  |  |  |  |  |
|                                                                                   |  |  |  |  |  |  |  |  |  |

Рис. 3.10 Монитор настроек обмена данными

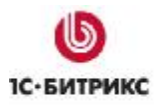

# Глава 4. Публикация на сайте торгового каталога из 1С

Публикация торгового каталога осуществляется с помощью комплексного компонента **Каталог (bitrix:catalog)** (рис. 4.1):

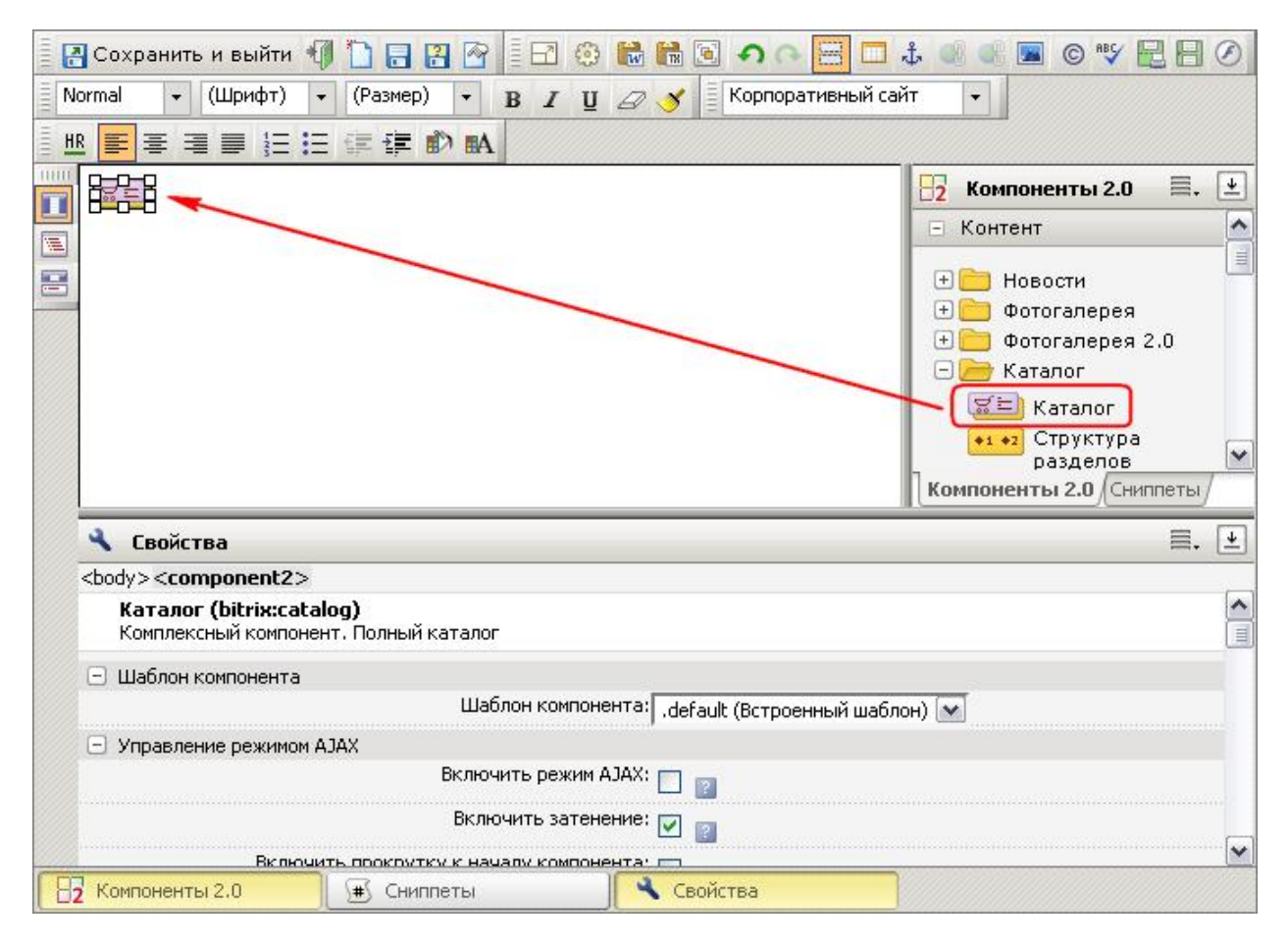

Рис. 4.1 Размещение комплексного компонента Каталог

Если вся информация о товарах выгружена в один информационный блок, то в настройках компонента необходимо указать необходимый тип инфоблоков и данный информационный блок. Остальные параметры настройте необходимым для вас образом. Подробная информация о параметрах компонента представлена в <u>документации</u> по продукту.

#### Публикация каталога с пакетом предложений

Если со стороны "*1С-Битрикс: Управление сайтом*" в настройках импорта каталога была отмечена опция **Вести предложения в отдельном инфоблоке** (рис. 1.21), то для публикации каталога товаров необходимо использовать компонент **Каталог** (bitrix:catalog) с шаблоном offers (рис. 4.2).

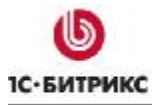

#### Компания «1С-Битрикс» Системы управления веб-проектами

Тел.: (495) 363-37-53; (4012) 51-05-64; e-mail: info@1c-bitrix.ru, http://www.1c-bitrix.ru

| 📇 Сохранить и выйти 🌗 🚺                                                                                                    | 8 🛛 🖓 🗄 🗠 🍪 👪                                                                                               | 🖿 🖻 🍳 🖶                                  | 🗖 🕹 🐠 📽 🔳 © 💖 🛃 🖪              | ٢        |
|----------------------------------------------------------------------------------------------------|----------------------------------------------------------------------------------------------------|------------------------------------------|--------------------------------|----------|
| Normal 🔻 (Шрифт) 🔹 (Раз                                                                                                    | мер) - В I Ц 🖉                                                                                              | 🗴 🍯 Корпоративн                          | ый сайт 🚽                      |          |
| ₩ <b>₽</b> ₽ <b>₽</b> ₽₩₽₩                                                                                                    | 🗐 🔊 🛤                                                                                                    |                                          |                                |          |
|                                                                                                    |                                                                                                    |                                          | 📴 Компоненты 2.0 📃.            | ¥        |
|                                                                                                    |                                                                                                    |                                          | 🖃 Контент                      | ^        |
| 3                                                                                                    |                                                                                                    |                                          | + 💼 Новости<br>+ 🛅 Фотогалерея |          |
|                                                                                                    |                                                                                                    |                                          | 🖃 🧮 Фотогалерея 2.0            |          |
|                                                                                                    |                                                                                                    |                                          | 🗆 🗁 Каталог                    |          |
|                                                                                                    |                                                                                                    |                                          | 🞏 Каталог                      |          |
|                                                                                                    |                                                                                                    |                                          | *1 *2 Структура разделов       | V        |
|                                                                                                    |                                                                                                    |                                          |                                |          |
|                                                                                                    |                                                                                                    |                                          | Компоненты 2.0 (Сниппеты       | -        |
| 🔧 Свойства                                                                                                    |                                                                                                    |                                          | Компоненты 2.0 (Сниппеты /     | <u>+</u> |
| Свойства <body><component2></component2></body>                                                                                                    |                                                                                                    |                                          | Компоненты 2.0 (Сниплеты)      | <u>+</u> |
| Cвойства <body><component2>     Kаталог (bitrix:catalog)     Kомплексный компонент. Пол</component2></body>                                                                                                    | ный каталог                                                                                                 |                                          | Компоненты 2.0 Сниплеты        | +        |
| <ul> <li>Свойства</li> <li><body><component2></component2></body></li> <li>Каталог (bitrix:catalog)</li> <li>Комплексный компонент. Поли</li> <li>Шаблон компонента</li> </ul>                                                        | ный каталог                                                                                                 |                                          | Компоненты 2.0 (Сниплеты)      | +        |
| <ul> <li>Свойства</li> <li><body><component2></component2></body></li> <li>Каталог (bitrix:catalog)</li> <li>Комплексный компонент. Пол.</li> <li>Шаблон компонента</li> </ul>                                                        | ный каталог<br>Шаблон компонента                                                                            | : offers (Встроенный и                   | Компоненты 2.0 (Сниплеты)      | +        |
| <ul> <li>Свойства</li> <li><body><component2></component2></body></li> <li>Каталог (bitrix:catalog)</li> <li>Комплексный компонент. Поли</li> <li>Шаблон компонента</li> <li>Управление режимом АЈАХ</li> </ul>                       | ный каталог<br>Шаблон компонента                                                                            | : offers (Встроенный и                   | Компоненты 2.0 (Сниплеты)      | *        |
| <ul> <li>Свойства</li> <li><body><component2></component2></body></li> <li>Каталог (bitrix:catalog)</li> <li>Комплексный компонент. Пол.</li> <li>Шаблон компонента</li> <li>Управление режимом АЈАХ</li> </ul>                       | ный каталог<br>Шаблон компонента<br>Включить режим АЈАХ                                                     | : offers (Встроенный и                   | иаблон)                        | +        |
| <ul> <li>Свойства</li> <li><body><component2></component2></body></li> <li>Каталог (bitrix:catalog)</li> <li>Комплексный компонент. Пол</li> <li>Шаблон компонента</li> <li>Управление режимом АЈАХ</li> </ul>                        | ный каталог<br>Шаблон компонента<br>Включить режим АЈАХ<br>Включить затенение                               | : offers (Встроенный и<br>: 🗌 🔋          | Компоненты 2.0 (Сниплеты)      | ÷        |
| <ul> <li>Свойства</li> <li><body><component2></component2></body></li> <li>Каталог (bitrix:catalog)</li> <li>Комплексный компонент. Пол</li> <li>Шаблон компонента</li> <li>Управление режимом АЈАХ</li> <li>Включить проя</li> </ul> | ный каталог<br>Шаблон компонента<br>Включить режим АЗАХ<br>Включить затенение<br>крутку к началу компонента | : offers (Встроенный и<br>: 🗆 😰<br>: 💌 😰 | Компоненты 2.0 (Сниплеты/      |          |

Рис. 4.2 Компонент **Каталог** с шаблоном offers

При этом в группе параметров **Основные параметры** указывается тип инфоблоков, в который выполнялся импорт каталога, и информационный блок, который не является торговым каталогом, а содержит лишь информацию о товарах (рис. 4.3).

| Основные параметры |                        |          |  |  |  |  |  |
|--------------------|------------------------|----------|--|--|--|--|--|
| Тип инфо-блока:    | [1ccatalog] 1С каталог | 🗸 ok 🛛   |  |  |  |  |  |
| Инфо-блок:         | [43] Каталог мебели    | <b>~</b> |  |  |  |  |  |
|                    |                        | ok 2     |  |  |  |  |  |

Рис. 4.3 Основные параметры компонента

Информацию о предложениях на товар необходимо указать в группе параметров Настройки связанных элементов (рис. 4.4):

| <ul> <li>Настройки связанных элементов</li> </ul>                |                                                   |
|------------------------------------------------------------------|---------------------------------------------------|
| Тип инфо-блока, элементы которого связаны с текущим<br>элементом | [Iccatalog] IC каталог 💽 💽                        |
| ID инфо-блока, элементы которого связаны с текущим<br>элементом  | [45] Пакет предложений (Каталог мебели) 💌<br>ok 🛙 |
| Свойство, в котором хранится связь                               | [CML2_LINK] Элемент каталога 💌                    |
| URL на страницу где будет показан список связанны»<br>элементов  | link.php?PARENT_ELEMENT_ID=#t                     |

Рис. 4.4 Параметры отображения предложений на товар

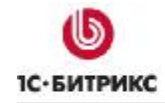

- Ø В качестве типа инфоблоков укажите тот же тип, что и в группе параметров Основные параметры.
- Ø Выберете инфоблок с каталогом предложений. Инфоблок имеет имя Пакет предложений (<имя\_первого\_инфоблока>), где <имя\_первого\_инфоблока> это название информационного блока, в котором хранится информация о товарах (рис. 4.3).
- Ø В поле Свойство, в котором хранится связь укажите [CML2\_LINK] Элемент каталога.

Все остальные параметры компонента настраиваются аналогичным образом как при публикации обычного торгового каталога.

В результате в публичной части сайта каталог товаров будет представлен следующим образом (рис. 4.5):

| Мебель                                        |                                                                                     |        |                                                              |
|-----------------------------------------------|-------------------------------------------------------------------------------------|--------|--------------------------------------------------------------|
| Купить                                        | <u>Стулья</u><br>Базовая единица: шт<br>Стулья                                      | Купить | <u>Стул кухонный</u><br>Базовая единица: шт<br>Стул кухонный |
| M                                             | <u>Стол обеденный</u><br>Артикул: Т-131758<br>Базовая единица: шт<br>Стол обеденный |        |                                                              |
| Купить<br>Товары 1 - 3 из 3<br>Начало   Пред. | 1   След.   Конец   <u>Все</u>                                                      |        |                                                              |

Рис. 4.5 Каталог товаров

Причем на странице с детальной информацией о товаре в таблице отображаются все имеющиеся предложения на товар (рис. 4.6). Если один и тот же товар доступен в нескольких вариантах, т.е. к примеру, можно выбрать желаемый цвет, форму и т.п., то все эти предложения будут представлены в таблице и пользователь сможет купить необходимый ему товар.

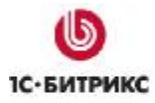

| Стол обеденн     | њий                                                             |                                      |             |                           |           |               |
|------------------|-----------------------------------------------------------------|--------------------------------------|-------------|---------------------------|-----------|---------------|
| Купить В корзину | Базовая единица: шт<br>Реквизиты: Товар /<br>Ставки налогов: 18 | г<br>Товар / Стол                    | і обеденный | / 1                       |           |               |
| стол ореденный   |                                                                 | 9                                    |             | 1                         |           |               |
| 11               | V                                                               | Charles and the second second second |             | Description of the second | Ommer a s | Dis Manager a |
| Название         | Характеристики                                                  | Закупочная                           | Плановая    | Розничная                 | Оптовая   | Действия      |

Рис. 4.6 Детальная информация о товаре

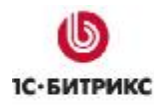

# Заключение

В данном кратком руководстве были рассмотрены основные шаги, необходимые для организации взаимодействия между программными продуктами "1C-Предприятие 8.1" и "1C-Битрикс: Управление сайтом".

Дополнительную информацию по настройке и использованию указанных программных продуктов можно получить в соответствующей документации производителей.

Вопросы по организации процедуры взаимодействия можно задавать в форуме на сайте компании "1С-Битрикс":

http://dev.1c-bitrix.ru/community/forums/

или же решать в рамках технической поддержки компании "1С-Битрикс":

http://dev.1c-bitrix.ru/support/index.php

Обо всех ошибках и проблемах при организации взаимодействия, пожалуйста, сообщайте в службу технической поддержки компании "1С-Битрикс".